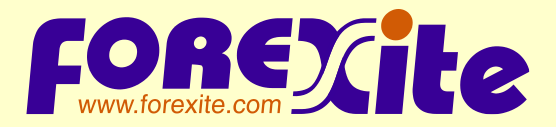

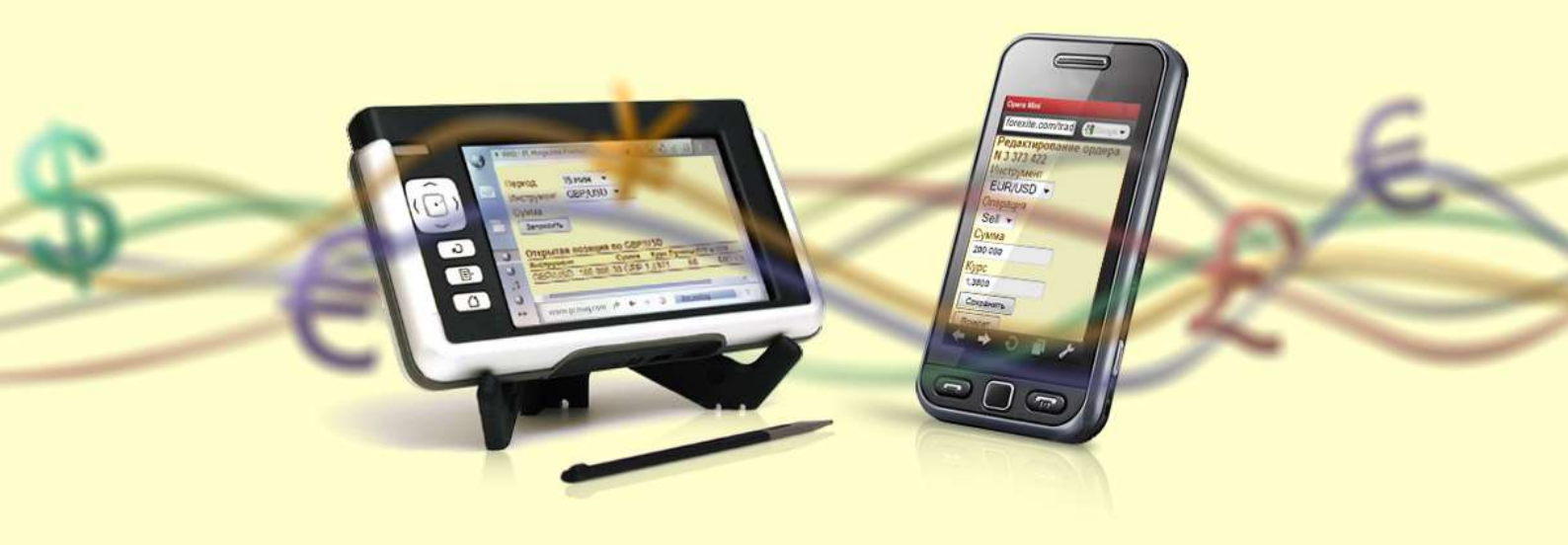

## Мобильная торговля на Forex с использованием системы TradeRoom Mini

 $\ensuremath{\textcircled{}}$  © 2017 Forexite Ltd.

### Содержание

#### Введение

1. Запуск TradeRoom Mini

- 2. Открытие торгового счета в Forexite
- <u>3. Главное меню TradeRoom Mini</u>
- 4. Пополнение и активация счета в TradeRoom Mini
- 5. Заключение сделок и установка ордеров в TradeRoom Mini
  - 5.1. Запрос данных для сделок форекс
  - 5.2. Заключение сделок форекс
  - 5.3. Установка ордеров для сделок форекс
- <u>6. Работа с открытыми позициями</u>
- 7. Работа с ордерами
- 8. Просмотр состояния счета, остатки и конвертация
  - 8.1. Просмотр состояния счета
  - 8.2. Текущие остатки на счете и операция конвертации
- 9. Просмотр графиков и курсов валют
  - 9.1. Просмотр графика валют
  - 9.2. Просмотр курсов валют
- 10. Новости Форекс
- <u>11. Отчеты в TradeRoom Mini</u>
  - <u>11.1. Отчет «Список сделок»</u>
  - 11.2. Отчет «Список ордеров»
- 12. Сервисные функции и настройки TradeRoom Mini
  - <u> 12.1. Переписка</u>
  - 12.2. Просмотр протокола событий на счете
  - 12.3. Просмотр информации о времени работы
  - 12.4. Изменение настроек счета
  - 12.5. Изменение вида отображения информации
    - <u>12.5.1. Табличный и текстовый режимы</u>
      - 12.5.2. Адаптация интерфейса мини-системы для сенсорного ввода
- 13. Вывод средств с торгового счета
- 14. Завершение работы с TradeRoom Mini

## Введение

Торговая система Forexite TradeRoom Mini (<u>https://www.forexite.com/TradeRoomMini</u>) разработана для торговли на рынке Форекс с использованием мобильных устройств (телефонов, смартфонов, коммуникаторов, КПК и других устройств).

TradeRoom Mini (или «мини-система») является упрощенной версией <u>TradeRoom</u>. И мини-система, и TradeRoom дают доступ к торговому счету независимо от того, в какой системе этот счет был открыт. TradeRoom Mini позволяет в реальном времени выполнять на торговом счете все базовые операции:

- регистрировать реальные и виртуальные торговые счета;
- пополнять счет и выводить средства;
- заключать сделки форекс;
- устанавливать, изменять и отменять ордера;
- просматривать состояние счета;
- просматривать текущие остатки на счете и конвертировать их в другие валюты;
- просматривать графики изменения курсов валют;
- просматривать курсы валют;
- просматривать подробные отчеты по сделкам и ордерам;
- изменять интерфейс.

TradeRoom Mini создана для работы на устройствах с маленьким экраном и низкой скоростью соединения; работает даже в простейших браузерах старых мобильных телефонов. Для работы с TradeRoom Mini необходимо, чтобы в телефоне или КПК имелся html-браузер, который поддерживает соединение по протоколу https (наличия wap-браузера недостаточно).

Необходимо понимать, что основной торговой системой является Forexite TradeRoom, а мини-систему следует рассматривать как дополнительное средство работы на рынке Форекс.

В настоящее время TradeRoom Mini обеспечивает выполнение основных торговых операций со счетом. Некоторые функции, такие как моделирование состояния счета, в TradeRoom Mini пока отсутствуют. Для выполнения этих операций нужно воспользоваться системой TradeRoom. Также мини-система имеет ограниченные возможности настройки. Однако в мини-систему постоянно добавляются новые функции.

В данном обзоре мы будем периодически ссылаться на возможности TradeRoom. Поэтому, прежде чем приступать к изучению TradeRoom Mini, мы рекомендуем сначала ознакомиться с основными возможностями TradeRoom, которые описаны в статье <u>«Торговля на рынке Forex с использованием системы TradeRoom»</u>.

## 1. Запуск TradeRoom Mini

Для начала работы с мини-системой Вам необходимо со своего мобильного устройства установить подключение к интернету и в браузере ввести адрес страницы входа в TradeRoom Mini: https://www.forexite.com/TradeRoomMini.

На странице входа расположены поля для ввода имени пользователя (логина), пароля и кнопка *«Вход»*. Ниже располагаются ссылки для:

- изменения языка интерфейса мини-системы;
- регистрации демо или реального торгового счета;
- перехода на мини-сайт компании Forexite (мини-сайт разработан специально для просмотра с мобильного телефона или КПК);
- просмотра краткой справочной информации о торговой системе TradeRoom Mini;
- просмотра предупреждения о риске, связанном с торговлей на рынке Форекс.

Если у Вас уже имеется открытый счет в TradeRoom, то эти же данные (логин и пароль) можно использовать и для входа в TradeRoom Mini, т.к. счет доступен из обеих торговых систем – TradeRoom и TradeRoom Mini. При правильном вводе имени и пароля Вы войдете в мини-систему и сможете начать работу.

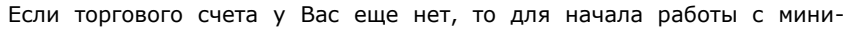

системой необходимо зарегистрировать <u>виртуальный</u> или <u>реальный</u> счет. Подробно о порядке регистрации счета рассказано далее, в разделе <u>«Открытие торгового счета в Forexite»</u>.

В мини-систему также можно войти и с персонального компьютера. Для этого необходимо на главной странице нашего сайта щелкнуть мышью по ссылке *«Вход в TradeRoom Mini»*.

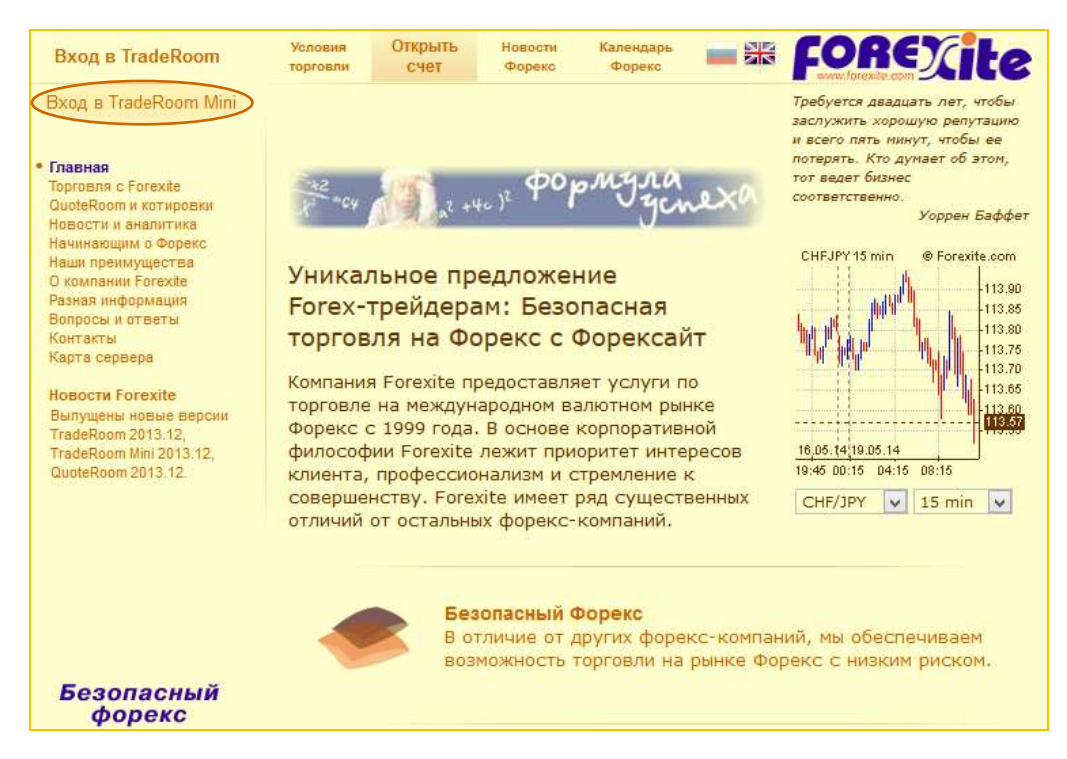

#### Примечание.

Ссылки на TradeRoom Mini также имеются на мини-сайте компании Forexite (<u>http://mini.forexite.com/</u>) и на странице входа в торговую систему TradeRoom (<u>https://www.forexite.com/traderoom/</u>).

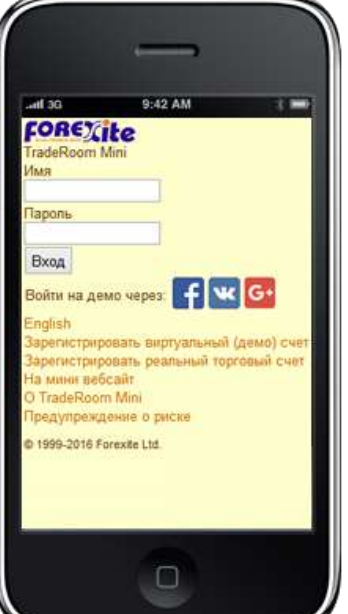

## 2. Открытие торгового счета в Forexite

TradeRoom Mini позволяет открыть два типа торговых счетов для работы на рынке Форекс:

- виртуальный демосчет;
- реальный торговый счет.

На открытие счетов нет никаких ограничений – счета любого типа открываются и обслуживаются бесплатно независимо от их количества. Сроки пользования счетами не ограничены. Открытие счета в системе TradeRoom Mini не налагает на Вас никаких обязательств по срокам и размерам внесения средств – все это Вы определяете по своему усмотрению.

**Виртуальный демосчет** используется для изучения торговой системы, процесса заключения сделок, моделирования получения прибыли или убытка при движении валютных курсов, проверки различных торговых стратегий, отработки навыков интернет-торговли. Использование виртуального демосчета не ограничено ни временем работы, ни объемом средств на счете, ни видом используемых валют. Реальных денег на нем нет.

Для торговли реальными деньгами используется **реальный торговый счет**.

Работа с виртуальными счетами имеет два основных отличия от реальной торговли.

- 1) На реальном счете идет торговля реальными деньгами, а на демосчете деньги виртуальные, т.е. ненастоящие.
- С виртуальным демосчетом можно работать в любое удобное для Вас время, даже когда торговля закрыта. Но Вы должны учитывать, что в этот период котировки валют не обновляются.

В остальном между реальным и виртуальным счетами отличий нет: условия торговли и возможности торговой системы TradeRoom Mini для них одинаковы, на виртуальный и реальный счета котировки поступают от одного сервера торговых котировок. Поэтому ознакомиться с основными возможностями мини-системы удобнее всего на виртуальном счете.

| FOREXite                                                     |
|--------------------------------------------------------------|
| TradeRoom Mini                                               |
| Имя                                                          |
|                                                              |
| Пароль                                                       |
|                                                              |
| Вход                                                         |
| Войти на демо через: <table-cell-rows> 🚾 🚭</table-cell-rows> |
| English                                                      |
| Зарегистрировать виртуальный (демо) счер                     |
| Зарегистрировать реальный торговый счет                      |
| На мини вебсайт                                              |
| O TradeRoom Mini                                             |
| Предупреждение о риске                                       |

Для регистрации нового демосчета необходимо на странице входа в TradeRoom Mini щелкнуть по ссылке «Зарегистрировать виртуальный (демо) счет».

Открытие счета в TradeRoom Mini – это стандартная последовательность шагов по вводу контактных данных, поэтому если Вы уже знаете, как открывается счет, то можно сразу <u>перейти к знакомству с мини-системой</u>.

#### <u>Примечание.</u>

Вы также можете открыть демосчет и войти в TradeRoom Mini, используя свою учетную запись в одной из социальных сетей: Facebook, В Контакте, Google+. Для этого воспользуйтесь соответствующими кнопками социальных сетей.

Рассмотрим процесс регистрации демосчета. Он состоит из следующих шагов.

1) **Заполняется краткая анкета владельца счета**. Поля, обязательные для заполнения, отмечены красным цветом. Это – фамилия, имя, страна проживания владельца и адрес электронной почты.

| Открытие виртуального счета (шаг 1 из 2) |                      |   |  |  |
|------------------------------------------|----------------------|---|--|--|
| Данные физ                               | ического лица        |   |  |  |
| Фамилия                                  | Иванов               |   |  |  |
| Имя                                      | Иван                 |   |  |  |
| Страна                                   | Россия               | ~ |  |  |
| E-mail                                   | ivanov3000@gmail.com |   |  |  |
| Часовой пояс GMT+03 ∨                    |                      |   |  |  |
| Дальше > Отказ                           |                      |   |  |  |

2) Затем следует выбрать имя пользователя (логин) и пароль, которые Вы будете использовать для входа в TradeRoom. Длина пароля должна быть не менее шести символов – это единственное условие. Впоследствии пароль можно изменить, но имя пользователя изменить нельзя. Также необходимо ознакомиться с правилами и условиями виртуальной торговли. Вам следует внимательно изучить и принять эти условия.

| Открытие виртуального счета (ш | лаг 2 из 2)                       |  |  |  |  |
|--------------------------------|-----------------------------------|--|--|--|--|
| Имя пользователя               | ivanov3000                        |  |  |  |  |
| Пароль                         | •••••                             |  |  |  |  |
| Подтверждение пароля           | •••••                             |  |  |  |  |
| Я понимаю и принимаю Прави.    | па и условия виртуальной торговли |  |  |  |  |
| < Назад Дальше > Отказ         |                                   |  |  |  |  |

3) Последний шаг делает TradeRoom Mini. *Система выдает подтверждающее сообщение* о том, что новый счет зарегистрирован.

| Регистрация виртуального счета завершена успешно                                                                      |  |  |  |  |  |
|----------------------------------------------------------------------------------------------------|--|--|--|--|--|
| Ваше имя пользователя: ivanov3000                                                                                     |  |  |  |  |  |
| Вы можете приступить к работе со счетом. Для перехода к странице входа в<br>систему следует нажать "Войти в систему". |  |  |  |  |  |
| Спасибо за Ваш интерес к нашей компании и нашим услугам.                                                              |  |  |  |  |  |
| Войти в систему Завершить                                                                                             |  |  |  |  |  |

#### <u>Примечания.</u>

1) Демосчета, к которым не было обращений в течение месяца, TradeRoom автоматически закрывает. Для повторного открытия счета достаточно снова войти в систему TradeRoom Mini. Счет будет автоматически активирован, но история операций до закрытия счета будет потеряна, а настройки вернутся к стандартным.

2) <u>Открытие реального торгового счета</u> отличается от описанного выше тем, что в анкетах присутствует больше обязательных для заполнения полей.

Открытие торгового счета в Forexite

## 3. Главное меню TradeRoom Mini

После входа в TradeRoom Mini появится страница с главным меню.

Вверху страницы отображается название виртуального счета (или номер реального торгового счета).

Главное меню содержит команды для заключения сделок, работы с ордерами, просмотра графиков и курсов валют, просмотра протокола событий, изменения настроек и др. Команды главного меню TradeRoom Mini по своему функциональному назначению разделены на четыре группы.

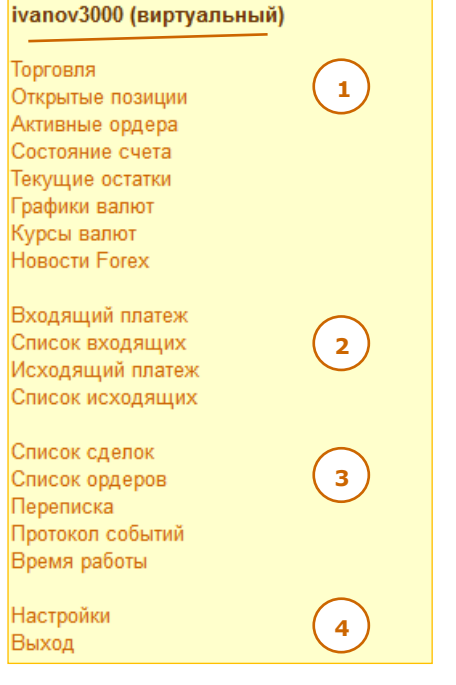

- Группа команд для ведения торговли. Здесь собраны команды, необходимые для открытия и закрытия позиций, работы со сделками и ордерами, слежения за состоянием счета и за изменением курсов валют.
- 2) Группа команд для выполнения платежей. Здесь расположены команды для оформления уведомлений о входящих платежах, оформления распоряжений на вывод средств со счета и команды просмотра отчетов о выполненных платежах.
- Группа команд для просмотра отчетов. Здесь размещены команды для вызова списка сделок и списка ордеров, ведения переписки с персоналом компании, просмотра протокола событий.
- Команда настройки предназначена для изменения настроек счета, изменения внешнего вида мини-системы. Команда выхода для завершения работы с торговой системой TradeRoom Mini.

## 4. Пополнение и активация счета в TradeRoom Mini

Итак, виртуальный счет зарегистрирован. На все регистрируемые демосчета автоматически зачисляется виртуальный депозит в размере 1 000 USD. Это сделано для того, чтобы Вы могли сразу приступить к изучению торговли. Если этой суммы не достаточно, Вы можете самостоятельно пополнить счет (напомним, что для работы с виртуальным счетом реальные деньги не нужны).

Рассмотрим, как зачислить на демосчет виртуальный депозит. В главном меню TradeRoom Mini следует выбрать команду *«Входящий платеж»*. После этого необходимо:

- 1) выбрать способ платежа;
- 2) выбрать валюту и указать сумму, которую Вы желаете зачислить на счет.

Для пополнения виртуального (демо) счета никакой другой дополнительной информации не требуется. Данные, введенные в других полях, система в расчет не принимает. Как только будет нажата кнопка «*Отправить»*, указанная сумма сразу же будет зачислена на демосчет. Об этом будет выдано соответствующее сообщение.

| Входящий платеж   |                                                                                                    |                                                                                        |                                                                |                                                                                           |                       |                    |
|-------------------|----------------------------------------------------------------------------------------------------|----------------------------------------------------------------------------------------|----------------------------------------------------------------|-------------------------------------------------------------------------------------------|-----------------------|--------------------|
| Способ платежа Ви | ртуальный платеж                                                                                                    | . N                                                                                    | •                                                              |                                                                                           |                       |                    |
| Инструкции Рекви  | изиты Дальше >                                                                                                    |                                                                                        |                                                                |                                                                                           |                       |                    |
|                   | Входящий плата<br>Способ платежа<br>Валюта<br>Сумма<br>Имя<br>отправителя<br>Примечание для<br>Forexite<br>Инструкции | еж<br>Виртуальный платеж<br>USD – Доллар США<br>9000<br>Иван Иванов<br>Назад Отправить |                                                                |                                                                                           |                       |                    |
|                   |                                                                                                    |                                                                                        | <b>Входящи</b><br>Результа<br>Уведомла<br>Номер ув<br>Номер сд | <b>ий платеж</b><br><b>ат</b><br>ение о входящем<br>ведомления 80 04<br>делки 20 003 277. | і платеже 9 00<br>18. | 00.00 USD принято. |
|                   |                                                                                                    |                                                                                        |                                                                |                                                                                           |                       |                    |

Теперь, если в главном меню TraeRoom Mini выбрать команду «Состояние счета», то Вы увидите, что текущий актив счета увеличился на сумму платежа.

| Состояние счет  | a                 |
|-----------------|-------------------|
| Актив 🗖         | > 10 000.00 USD   |
| Залог           | 0.00 USD          |
| Свободно        | 10 000.00 USD     |
| Мин. актив      | 0.00 USD          |
| Мин. актив      | 0.00 USD          |
| на выходные     |                   |
| Рычаг           |                   |
| Макс. рычаг     | 400               |
| Макс. рычаг     | 200               |
| на выходные     |                   |
| Общая позиция   | 0 USD             |
| Свободная позиц | ция 1 000 000 USD |
| Макс. позиция   | 1 000 000 USD     |
|                 |                   |

#### Примечания.

1) Для пополнения демосчета можно использовать не только способ «Виртуальный платеж», но и любой из предлагаемых системой способов платежа.

2) Необходимо понимать, что для работы с реальным торговым счетом на него нужно перечислить деньги. Для этого Вы можете воспользоваться одним из способов: банковская карта (Visa, MasterCard и др.), кошелек RBK Money, почта, салоны связи, платежные терминалы, перевод WebMoney, банковский перевод и др. Но для перевода денег на счет Вам необходимо знать платежные реквизиты компании Forexite, поэтому в нижней части страницы «Входящий платеж» располагаются подробные инструкции и реквизиты для выполнения платежа выбранным способом (кнопки «Инструкции» и «Реквизиты»).

3) Большинство способов платежа интегрированы в TradeRoom. Это означает, что перечисляемые средства сразу же будут зачислены на торговый счет. Но для таких способов платежа как кошелек WebMoney, банковский перевод и др. страница «Входящий платеж» используется только для информирования компании Forexite о выполненном платеже.

4) Выбранный способ платежа определяет набор валют, в которых может быть принят платеж.

Теперь можно приступать к знакомству с торговой системой Forexite TradeRoom Mini.

## 5. Заключение сделок и установка ордеров в TradeRoom Mini

Для заключения сделок форекс и установки ордеров в главном меню торговой системы TradeRoom Mini необходимо выбрать команду *«Торговля»*. Появится страница для ввода параметров запроса.

На странице находятся несколько полей и кнопка.

- В поле «Период» выбирается период для графика изменения курса выбранного инструмента (валютной пары). В выпадающем меню доступны для выбора следующие значения: 1, 5, 10, 15, 30, 60, 120, 240, 480 минут, 1 день, 1 неделя и 1 месяц.
- В поле «Тип Графика» указывается вид графика: свечи, бары (OHLC, HLC, HL) или линия.

 В поле «Инструмент» выбирается пара валют, по которой необходимо получить котировку

| ых                           |                                                                 |
|------------------------------|-----------------------------------------------------------------|
| 10 мин 🛛 👻                   |                                                                 |
| Свечи                        | <b>•</b>                                                        |
| Bce                          | -                                                               |
|                              |                                                                 |
|                              |                                                                 |
| румент и сум<br>заключить с, | иму можно указать позднее, когда<br>делку или установить ордер. |
| афика                        |                                                                 |
|                              |                                                                 |
|                              |                                                                 |
|                              | ых<br>10 мин →<br>Свечи<br>Все<br>румент и сул<br>заключить с   |

- или заключить сделку. Здесь в выпадающем списке присутствуют только те инструменты, которые выбраны для торговли в <u>настройках основной торговой системы TradeRoom</u>. По этому же инструменту отображаются и изменения курса на графике.
- В поле «Сумма» указывается сумма, на которую Вы собираетесь заключить сделку форекс или установить ордер.
- Кнопка «Запросить» используется для отправки запроса на выдачу котировки.

#### 5.1. Запрос данных для сделок форекс

Обратите, пожалуйста, внимание на то, что инструмент и сумму на странице запроса данных можно указать позднее, когда Вам понадобится заключить конкретную сделку или установить конкретный ордер. Таким образом, далее у Вас есть несколько вариантов возможных действий по формированию запроса. Рассмотрим их.

Вариант 1. В поле «Инструмент» выбрать «Все», а поле «Сумма» оставить пустым.

| Запрос данн | ых          |                       |          |             |            |                  |        |            |
|-------------|-------------|-----------------------|----------|-------------|------------|------------------|--------|------------|
| Период      | 10 мин 🗸 🗸  | •                     |          |             |            |                  |        |            |
| Тип графика | Свечи       | ~                     |          |             |            |                  |        |            |
| Инструмент  | Bce         | ~                     |          |             |            |                  |        |            |
| Сумма       |             |                       |          |             |            |                  |        |            |
| Запросить   |             |                       |          |             |            |                  |        |            |
|             |             |                       |          |             |            |                  |        |            |
| открытые п  | озиции      |                       | ~        | _           |            |                  |        | - (2)      |
| Инструмент  | Сум<br>Валн | ма Средн<br>ота Текуш | ний курс | Пункт<br>Св | гы<br>оп П | УвUSD            | Stop   | Limit      |
|             | -200 000.   | 00                    | 1.1222   |             | 2          | 20.4             | 4070 4 |            |
| EUR/USD     | El          | JR                    | 1.1220   | -0.2        | 20         | 36 1             | .12731 | 1.1125 ± X |
| GBP/USD     | -100 000.   | 00                    | 1.2990   |             | -9         | -90              |        | + x        |
| 0017000     | GE          | 3P                    | 1.2999   |             |            | -50              |        | 1 ^        |
| Итого: 35   | 4 390.00 US | SD                    |          |             |            | -54              |        |            |
|             |             |                       |          |             |            |                  |        | $\bigcirc$ |
| Активные о  | одера       |                       |          |             |            |                  |        | (3)        |
| Инструмен   | г           | Сумма                 | Курс Пун | ікты (      | 000        | If done <b>Π</b> | римеча | ния 🚶      |
| EUR/USD     | 200 000.00  | EUR 1.1               | 1273     | 53          | Α          |                  |        | x          |
| EUR/USD     | 200 000.00  | EUR 1.                | 1125     | -95         | Α          |                  |        | x          |
| Состояние с |             |                       |          |             |            |                  |        |            |
| Актир       |             | Roomuna               | CROFO    | nuan        |            |                  |        |            |
| 20 770 20   | 10<br>10    | 254 200               | 0000     | COD         | 620        |                  |        |            |
| 20 110.29   | 12          | 304 390               |          | 522         | 039        |                  |        |            |
| Обновить    |             |                       |          |             |            |                  |        |            |

После нажатия на кнопку «Запросить» Вы снова увидите страницу ввода параметров запроса, но в нижней ее части будет размещено три отчета.

- «Открытые позиции» отчет в виде таблицы предоставляет наиболее важную информацию по всем открытым позициям: инструмент, сумму, средний курс, прибыль, выраженную в пунктах и в USD, курсы привязанных к позиции ордеров.
- 2) «Активные ордера» отчет содержит сведения по всем активным ордерам на Вашем счете.
- «Состояние счета» отчет содержит основные показатели торгового счета: актив, рычаг, общая позиция, свободная позиция.

Вариант 2. В поле «Инструмент» выбрать конкретный инструмент, а поле «Сумма» оставить пустым.

В этом случае после нажатия на кнопку «Запросить» Вы получите страницу ввода параметров запроса, на которой будет показан график изменения курса выбранной валютной пары, а также будут размещены три описанных выше отчета. Однако теперь в отчетах «Открытые позиции» и «Активные ордера» будут содержаться сведения только по выбранному инструменту.

Например, если выбрать инструмент GBP/USD, то страница может выглядеть следующим образом.

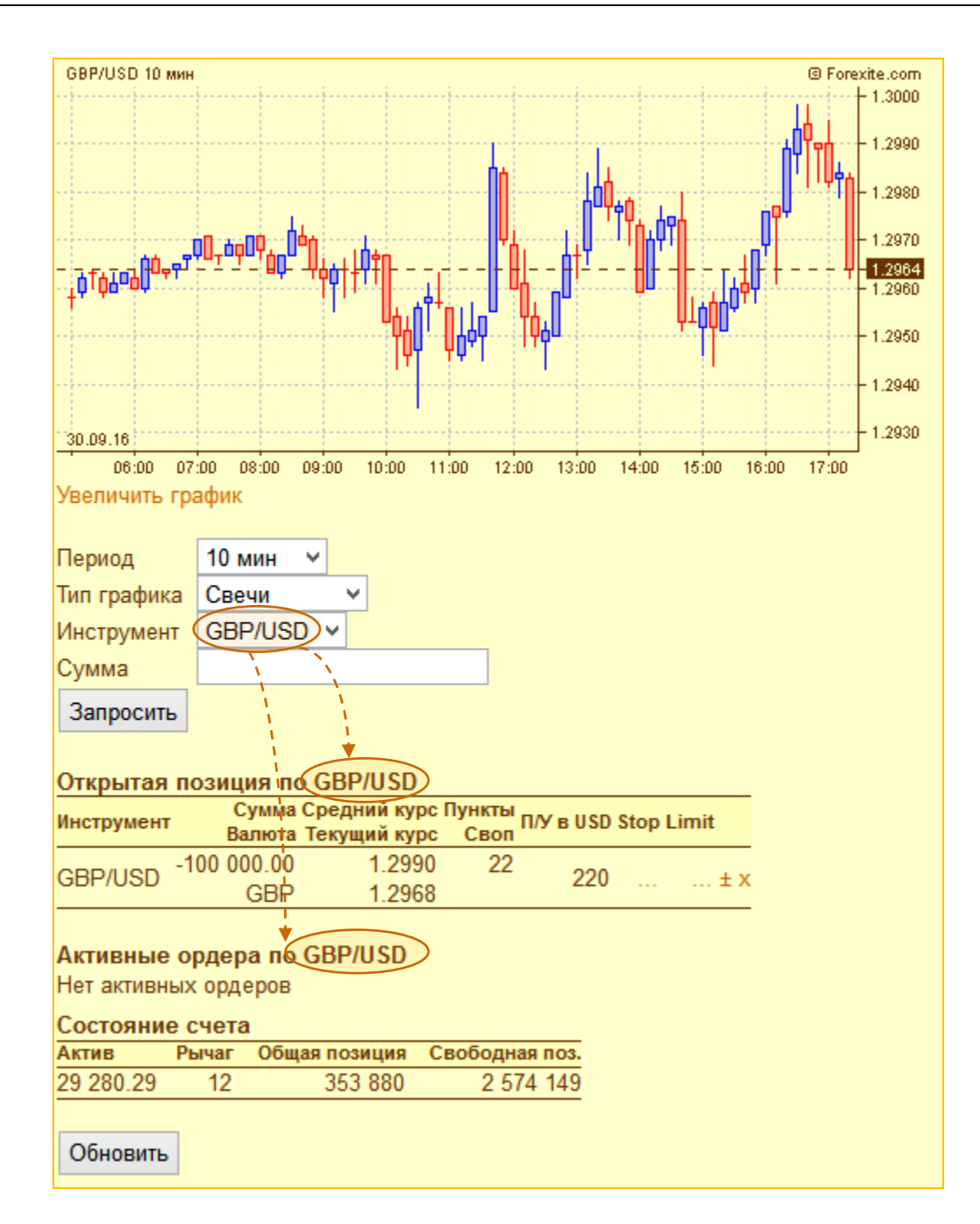

Здесь отчет «Открытые позиции» содержит информацию о позиции, открытой по инструменту GBP/USD, а отчет «Активные ордера» пуст, поскольку по инструменту GBP/USD активных ордеров нет.

Вариант 3. В поле «Инструмент» выбрать конкретный инструмент и заполнить поле «Сумма».

Например, при задании инструмента EUR/USD и суммы 200 000 EUR после нажатия на кнопку *«Запросить»* получим страницу *«Торговля»* в следующем виде.

Страница довольно большая, поэтому разберемся с ней по частям. Страницу можно разделить на несколько областей.

- 1) Вверху страницы «Торговля» располагается график изменения курса выбранной валютной пары. Ha рассматриваемом нами рисунке - это график по инструменту EUR/USD с периодом 10 минут. Под графиком располагается команда «Увеличить график», она используется для того чтобы увеличить масштаб и сделать график крупнее.
- 2) Далее идет набор полей для задания основных параметров сделки (или ордера). Эти поля также используются в случае, если Вы захотите выбрать другой период для графика валют, изменить тип графика, инструмент или сумму. После внесения изменений следует снова нажать на кнопку «Запросить».
- Эта область используется, если Вы желаете заключить новую сделку форекс.
   Здесь расположены две кнопки: «Продать» и «Купить», а слева от каждой кнопки указан курс, по которому будет совершена эта сделка.
- 4) Эта область используется в том случае, если Вам необходимо установить новый ордер. Здесь выбирается операция для ордера («Buy» или «Sell») и задается значение курса, при котором ордер будет исполнен.

Нижнюю часть страницы *«Торговля»* занимают отчеты, которые показывают открытую позицию по выбранному инструменту, список активных ордеров по этому инструменту и текущее состояние счета.

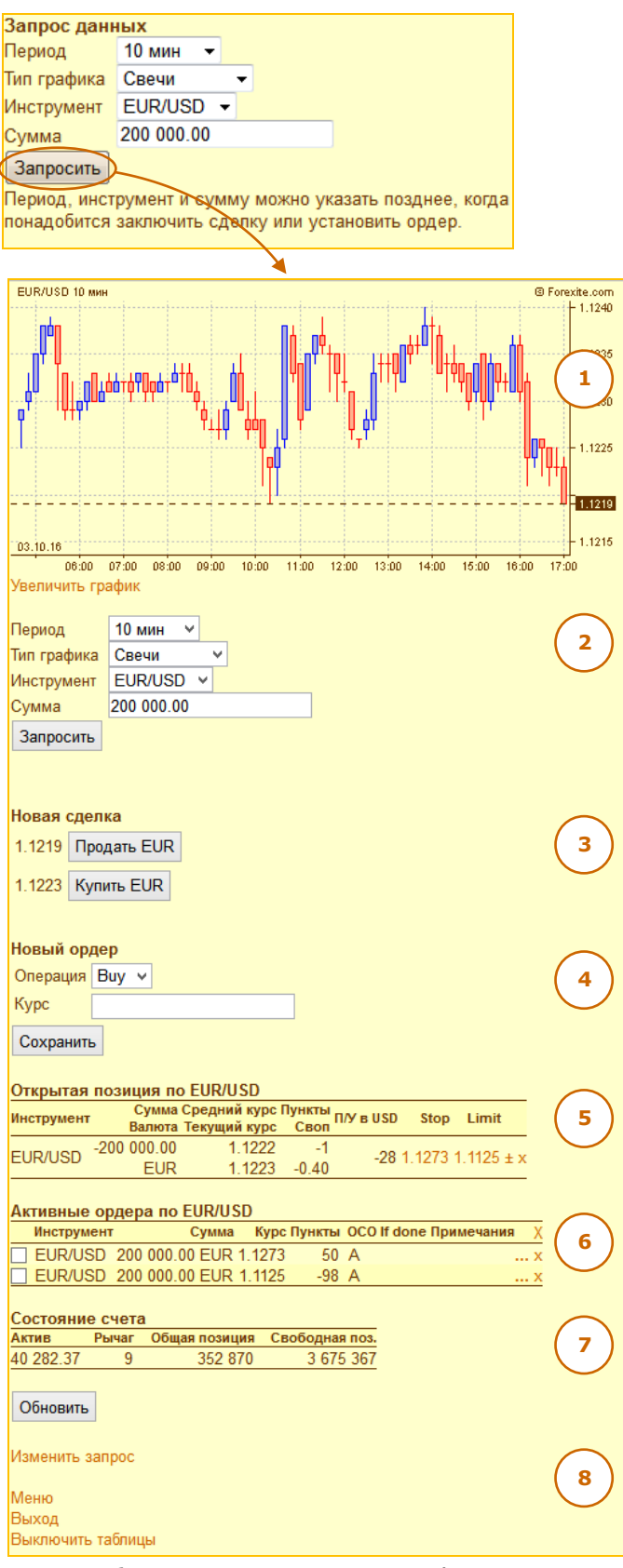

- Здесь находится отчет об открытой позиции по выбранному Вами инструменту (на приведенном рисунке – это EUR/USD). Отчет показывает сумму, средний курс, прибыль (или убыток), выраженную в пунктах и в USD, курсы привязанных к позиции ордеров.
- 6) Далее расположен отчет со списком активных ордеров по выбранному инструменту.

- 7) Затем следует отчет о состоянии счета, где отображаются его основные показатели. Изменение рыночных котировок приводит к тому, что информация в отчетах устаревает, поэтому для обновления отчетов используется кнопка «Обновить».
- 8) Внизу страницы «Торговля» расположены команды для управления TradeRoom Mini:
  - «Изменить запрос» используется для возврата на страницу запроса данных;
  - «Меню» для возврата в <u>главное меню мини-системы</u>;
  - «Выход» для завершения работы;
  - «Выключить таблицы» используется для переключения режима отображения информации в TradeRoom Mini. О работе этой команды будет рассказано далее в разделе <u>«Сервисные функции и</u> <u>настройки в TradeRoom Mini»</u>.

#### 5.2. Заключение сделок форекс

Теперь покажем, как в TradeRoom Mini выполняется заключение сделок форекс и открытие позиций.

Например, Вы желаете открыть новую позицию по EUR/USD, продав 200 000 EUR. Вам следует в главном меню выбрать команду *«Торговля»*. Далее на странице запроса данных выбрать инструмент EUR/USD, а в поле *«Сумма»* указать 200 000. Затем необходимо нажать на кнопку *«Запросить»*.

| Запрос данн                   | ных                                         |
|-------------------------------|---------------------------------------------|
| Период                        | 10 мин 👻                                    |
| Тип графика                   | Свечи 👻                                     |
| Инструмент                    | EUR/USD -                                   |
| Сумма                         | 200 000.00                                  |
| Запросить                     |                                             |
| Период, инст                  | румент и сумму можно указать позднее, когда |
| понадобится                   | заключить сделку или установить ордер.      |
| Настройки гр<br>Меню<br>Выход | афика                                       |

Для заключения новой сделки наиболее важной для нас является средняя часть страницы «*Торговля»* (см. группу «*Новая сделка»* на рисунке ниже). Здесь расположены две кнопки «*Продать EUR»* и «*Купить EUR»*. Слева от каждой кнопки указан курс, по которому будет совершена соответствующая продажа или покупка. Новая сделка форекс будет заключена, как только Вы нажмете одну из кнопок.

|   | Период             | 10 мин 🔫   |   |   |  |  |  |  |  |  |  |
|---|--------------------|------------|---|---|--|--|--|--|--|--|--|
|   | Тип графика        | Свечи      | - | • |  |  |  |  |  |  |  |
|   | Инструмент         | EUR/USD    | - |   |  |  |  |  |  |  |  |
|   | Сумма              | 200 000.00 |   |   |  |  |  |  |  |  |  |
|   | Запросить          |            |   |   |  |  |  |  |  |  |  |
|   |                    | ,          |   |   |  |  |  |  |  |  |  |
| 1 | Новая сдел         | тка        |   |   |  |  |  |  |  |  |  |
|   | 1.2524 <b>Пр</b> о | одать EUR  |   |   |  |  |  |  |  |  |  |
|   | 4.0500             |            |   |   |  |  |  |  |  |  |  |
|   | 1.2529 Kyr         | INTE EUR   | J |   |  |  |  |  |  |  |  |
|   |                    |            |   |   |  |  |  |  |  |  |  |
|   | новый орд          | ер         |   |   |  |  |  |  |  |  |  |
|   | Операция           | Buy 🔻      |   |   |  |  |  |  |  |  |  |
|   | Курс               |            |   |   |  |  |  |  |  |  |  |
|   | Сохранить          | ]          |   |   |  |  |  |  |  |  |  |
|   | Сохранить          | J          |   |   |  |  |  |  |  |  |  |

После заключения сделки мини-система выдаст Вам подтверждающее сообщение, а внизу страницы появится таблица с подробными сведениями о данной сделке.

| Вы купили         | 200 000.00 EU         | JR за USD по                 | о курсу 1.1         | 179.     |          |
|-------------------|-----------------------|------------------------------|---------------------|----------|----------|
|                   |                       |                              |                     |          |          |
| Новая сде         | елка                  |                              |                     |          |          |
| 1.1175 <b>П</b> р | оодать EUR            |                              |                     |          |          |
| 1.1179 Ку         | илить EUR             |                              |                     |          |          |
|                   |                       |                              |                     |          |          |
| Новый ор          | дер                   |                              |                     |          |          |
| Операция          | Buy ∨                 |                              |                     |          |          |
| Курс              |                       |                              |                     |          |          |
| Сохранит          | ь                     |                              |                     |          |          |
|                   |                       |                              |                     |          |          |
| Открытая          | позиция по            | EUR/USD                      |                     |          |          |
| Инструмент        | Сумма Ср<br>Валюта Те | редний курс П<br>экущий курс | ункты<br>Своп П/У в | 3 USD St | op Limit |
| EUD/UOD           | 200 000.00            | 1.1179                       | -4                  |          |          |
| EUR/USD           | EUR                   | 1.1175                       |                     | -80      | ± x      |
|                   |                       |                              |                     |          |          |

Обратите внимание, что в TradeRoom Mini при заключении сделок форекс всегда используется только первая валюта в паре. Здесь может возникнуть закономерный вопрос. А как быть, если, например, для пары GBP/JPY нужно заключить сделку, указав сумму в JPY? В большинстве случаев такая потребность не возникает, но если необходимость все же есть, то следует воспользоваться возможностями торговой системы Forexite TradeRoom, которая при заключении сделок позволяет выбрать, с какой валютой в паре Вы желаете работать.

#### Примечание.

Список инструментов, доступных в выпадающем списке поля «Инструмент», можно изменить по своему усмотрению, оставив только те из них, с которыми Вы постоянно работаете. Эта настройка выполняется в TradeRoom в подразделе <u>«Настройка сделок»</u>.

Заметьте, что после открытия новой позиции поле «*Сумма»* не пустое. Для рассматриваемого нами примера значение в поле «*Сумма»* осталось равным 200 000 EUR. Это сделано для того, чтобы после открытия позиции Вам было удобно установить необходимые ордера на эту же сумму.

#### 5.3. Установка ордеров для сделок форекс

Для установки нового ордера используются поля, расположенные в группе *«Новый ордер»* (см. рисунок ниже). Здесь необходимо задать операцию для устанавливаемого ордера (*«Виу»* или *«Sell»*) и курс его исполнения.

| Период      | 10 мин 🗸   |
|-------------|------------|
| Тип графика | Свечи 🗸    |
| Инструмент  | EUR/USD V  |
| Сумма       | 200 000.00 |
| Запросить   |            |
|             |            |
|             |            |
| Новая сдел  | ка         |
| 1.1154 Про, | дать EUR   |
| 1 1159 100  |            |
| 1. 1150 Kym |            |
|             |            |
| Новый орде  | *p         |
| Операция S  | Sell 🗸     |
| Курс 1.     | 2          |
| Сохранить   |            |
|             |            |

Продолжим рассматриваемый нами пример. Покупкой 200 000 EUR мы открыли новую позицию по инструменту EUR/USD. Для закрытия позиции установим Limit-ордер с курсом исполнения 1.2. Поскольку позиция была открыта покупкой, то для ее закрытия необходимо установить ордер на продажу EUR на ту же сумму. После нажатия на кнопку *«Сохранить»* ордер будет установлен.

Результат установки ордера можно увидеть прямо на странице торговли – внизу появится таблица с активными ордерами по инструменту EUR/USD.

| Новый ор   | дер            |                                           |                 |                  |          |         |          |    |
|------------|----------------|-------------------------------------------|-----------------|------------------|----------|---------|----------|----|
| Операция   | Sell ¥         |                                           |                 |                  |          |         |          |    |
| Курс       |                |                                           |                 | ]                |          |         |          |    |
| Сохранит   | ь              |                                           |                 |                  |          |         |          |    |
| Открытая   | позици         | я по EUR/U                                | SD              |                  |          |         |          |    |
| Инструмент | Сум<br>Валн    | іма Средний<br>ота Текущий                | курс Пу<br>курс | нкты<br>Своп П/У | ИBUSDS   | Stop Li | mit      |    |
| EUR/USD    | 200 000.<br>El | .00 1. <sup>-</sup><br>JR 1. <sup>-</sup> | 1179<br>1151    | -28              | -560     |         | ± x      |    |
| Активные   | ордера         | по EUR/US                                 | D               |                  |          |         |          |    |
| Инструм    | ент            | Сумма                                     | Курс            | Пункты           | OCO If o | done N  | Іримечан | ия |
| EUR/US     | SD -200        | 000.00 EUR                                | 1.2000          | 849              |          |         |          |    |
|            |                |                                           |                 |                  |          |         |          |    |

Аналогично можно установить Stop-ордер.

Обратите внимание на следующие особенности.

- 1) В мини-системе все ордера устанавливаются только для заключения сделок форекс. При необходимости установить ордер для конвертации следует воспользоваться системой TradeRoom.
- Вы можете устанавливать ордера на нулевую сумму для получения информационных сообщений о наступлении определенных событий на рынке Forex. Однако настройку получения уведомлений можно выполнить только в торговой системе TradeRoom.
- TradeRoom Mini позволяет задавать курсы ордеров в виде приращений (более подробно об этом рассказано в статье о торговой системе TradeRoom на странице <u>«Работа с ордерами»</u> в подразделе «Возможность задавать курс ордера в виде приращений»).

## 6. Работа с открытыми позициями

Для работы с открытыми позициями в TradeRoom Mini, кроме страницы *«Торговля»,* можно использовать специальную страницу, которая вызывается из главного меню командой *«Открытые позиции»*.

Страница содержит информацию обо всех открытых позициях на счете. В конце таблицы в итоговой строке указывается общая открытая позиция на счете и суммарная прибыль или убыток по открытым позициям.

В нижней части страницы располагаются команды управления торговой системой TradeRoom Mini.

- «Новая сделка» для перехода к запросу котировки для заключения новой сделки.
- «Новый ордер» для установки нового ордера на заключение сделки форекс.
- «Активные ордера» для перехода на страницу работы с активными ордерами.
- «Обновить» для обновления информации об открытых позициях, поскольку изменение разменение в соткровок приводит к то

| Открытые   | е позици  | и               |              |                |             |         |     |
|------------|-----------|-----------------|--------------|----------------|-------------|---------|-----|
| Инструмент | г         | Сумма<br>Валюта | Средний курс | Пункты<br>Свол | П/У в USD : | Stop Li | mit |
| EUR/USD    | 200       | 000.00          | 1.1179       | -34            | -680        |         | + v |
| LUIVUSD    |           | EUR             | 1.1145       |                | -000        |         | + ^ |
| GBP/USD    | -100      | 000.00          | 1.2990       | 235            | 2 342       |         | + x |
|            |           | GBP             | 1.2755       | -0.80          |             | C.      |     |
| Итого:     | 222 900.0 | 00 USD          |              |                | 1 662       |         |     |
|            |           |                 |              |                |             |         |     |
| Новая сде  | лка       |                 |              |                |             |         |     |
| Новый орд  | ep        |                 |              |                |             |         |     |
| Активные ( | ордера    |                 |              |                |             |         |     |
|            |           |                 |              |                |             |         |     |
| Обновить   |           |                 |              |                |             |         |     |
| Меню       |           |                 |              |                |             |         |     |
| Выход      |           |                 |              |                |             |         |     |
| Выключить  | ь таблицы |                 |              |                |             |         |     |
|            |           |                 |              |                |             |         |     |

рыночных котировок приводит к тому, что информация в таблице устаревает.

• «Меню» – для возврата в <u>главное меню мини-системы</u>.

- «Выход» для завершения работы.
- «Выключить таблицы» для переключения режима отображения информации.

Порядок открытия позиции при использовании команды меню «Новая сделка» (расположена под таблицей открытых позиций) точно такой же, как и на странице «Торговля»: сначала запрос котировки, затем выдача котировки и заключение сделки.

Обратите внимание, что в таблице открытых позиций в конце каждой строки расположены символы: «…», «±» и «Х». Рассмотрим их назначение.

**Символ** «...» используется для доступа к ордерам Stop и Limit, закрывающим позицию, и позволяет установить ордера, отредактировать их курсы или удалить ненужные. Если какой-то из ордеров уже установлен, то вместо символа «...» будет указан курс ордера.

| Открытые   | е позиции       |                              |                |           |                 |     |
|------------|-----------------|------------------------------|----------------|-----------|-----------------|-----|
| Инструмент | Сумма<br>Валюта | Средний курс<br>Текущий курс | Пункты<br>Своп | П/У в USD | Stop Lim        | nit |
| EUR/USD    | 200 000.00      | 1.1179                       | 42             | 832       | () I            | ± x |
| 000/1100   | -100 000.00     | 1.1221                       | -0.40          | 0.040     | $\triangleleft$ |     |
| GBP/USD    | GBP             | 1.2724                       | -1.20          | 2 648     | ···· }·         | ± x |
| Итого:     | 224 420.00 USD  |                              |                | 3 480     |                 |     |

| Stop  | 1.1156 | Будет установлен 🗸 |
|-------|--------|--------------------|
| Limit | 1.1306 | Будет установлен 🗸 |

Символ «±» используется для заключения новой сделки форекс по инструменту, соответствующему открытой позиции. Например:

| Открытые   | позиции                                                |                                                                 |                             |                    |        |       |              |  |
|------------|--------------------------------------------------------|-----------------------------------------------------------------|-----------------------------|--------------------|--------|-------|--------------|--|
| Инструмент | Сумма<br>Валюта                                        | Средний курс I<br>Текущий курс                                  | <sup>Пункты</sup> П<br>Своп | /У в USD S         | Stop L | .imit |              |  |
| EUR/USD    | 200 000.00<br>EUR                                      | 1.1179<br>1.1221                                                | 42<br>-0.40                 | 832                |        | (±)×  |              |  |
| GBP/USD    | -100 000.00<br>GBP                                     | 1.2990<br>1.2724                                                | 266<br>-1.20                | 2 648              |        | ± x   | $\backslash$ |  |
| Итого: 2   | 24 420.00 USD                                          |                                                                 |                             | 3 480              |        |       |              |  |
|            | Инструмент<br>EUR/USD ✓<br>Сумма<br>50000<br>Запросить |                                                                 | ]                           |                    |        |       |              |  |
|            |                                                        | Котировки дл<br>1.1223 Прод<br>1.1227 Купи<br>Обновить<br>Назад | я EUR/L                     | ISD 50 0<br>२<br>] | 00.00  | EUR   |              |  |

Новая сделка форекс заключается после нажатия на кнопку «Продать» или «Купить».

*Символ* «Х» в таблице открытых позиций по сделкам форекс используется для закрытия позиции.

При нажатии на этот символ открывается страница с котировкой, по которой выбранная позиция будет закрыта. Причем, чтобы исключить ошибку, здесь будет расположена только одна кнопка для заключения сделки, закрывающей позицию. Напомним, что для закрытия позиции Вам необходимо заключить сделку на такую же сумму, но в противоположном направлении. Например, если позиция была открыта покупкой 200 000 EUR, то для ее закрытия необходимо совершить сделку по продаже 200 000 EUR.

| Открыты   | е позиции | 1               |                                                                |                       |             |        |       |
|-----------|-----------|-----------------|----------------------------------------------------------------|-----------------------|-------------|--------|-------|
| Инструмен | г         | Сумма<br>Валюта | Средний курс<br>Текущий курс                                   | Пункты<br>Своп        | П/У в USD S | Stop L | imit  |
| EUR/USD   | 200       | 000.00<br>EUR   | 1.1179<br>1.1221                                               | 42<br>-0.40           | 832         |        | ±×    |
| GBP/USD   | -100      | 000.00<br>GBP   | 1.2990<br>1.2724                                               | 266<br>-1.20          | 2 648       |        | ± x   |
| Итого:    | 224 420.0 | )0 USD          |                                                                |                       | 3 480       |        |       |
|           |           |                 | Котировки дл<br>1.121 Про<br>1.1221 Купит<br>Обновить<br>Назад | цать EUR/<br>цать EUR | USD 200 (   | 000.0  | 0 EUR |

## 7. Работа с ордерами

Для работы с ордерами в TradeRoom Mini используется страница, которая вызывается из главного меню командой *«Активные ордера»*.

| Активные ор  | дера  | 3          |            |        |     |                    | _     |
|--------------|-------|------------|------------|--------|-----|--------------------|-------|
| Инструмент   | r     | Сумм       | а Курс     | Пункты | 000 | If done Примечания | 1 (X) |
| EUR/USD      | -200  | 000.00 EUF | R 1.1309   | 96     | Α   | ſ                  | x     |
| EUR/USD      | -200  | 000.00 EUF | R T:1.1159 | -54    | A   |                    | x     |
| USD/CHF      | -10   | 000.00 USE | 0 1.0000   | 234    |     |                    | x     |
|              |       |            |            |        |     |                    |       |
| Связать ОСС  | C     |            |            |        |     |                    |       |
| Разделить О  | CO    |            |            |        |     |                    |       |
| Новый ордер  |       |            |            |        |     |                    |       |
| Новая сделка |       |            |            |        |     |                    |       |
| Открытые поз | иции  |            |            |        |     |                    |       |
|              |       |            |            |        |     |                    |       |
| Обновить     |       |            |            |        |     |                    |       |
| Меню         |       |            |            |        |     |                    |       |
| Выход        |       |            |            |        |     |                    |       |
| Выключить та | блиць | sl         |            |        |     |                    |       |

В нижней части страницы располагаются команды.

- «Связать ОСО» позволяет связать два ордера между собой так, что при исполнении одного из них, связанный с ним ордер отменяется.
- «Разделить ОСО» позволяет разделить два ордера, уже связанных ОСО.
- «Новый ордер» для установки нового ордера на заключение сделки форекс.
- «Новая сделка» для перехода к запросу котировки для заключения новой сделки.
- «Открытые позиции» для перехода на страницу работы с открытыми позициями.
- «Обновить» для обновления информации об активных ордерах. Изменение рыночных котировок приводит к тому, что информация в таблице устаревает, и нужно обновлять страницу для получения оперативной информации.
- «Меню» для возврата в <u>главное меню мини-системы</u>.
- «Выход» для завершения работы.
- «Выключить таблицы» для переключения режима отображения информации.

В таблице активных ордеров в конце каждой строки расположено два символа: «...», «Х» и один символ «Х» расположен в заголовке таблицы. Рассмотрим их назначение.

*Символ* «...» используется для редактирования выбранного ордера.

|                                                      | Активные ор                                                                                                    | дера                   |                 |                        |
|------------------------------------------------------|----------------------------------------------------------------------------------------------------|------------------------|-----------------|------------------------|
|                                                      | Инструмент                                                                                                    | Сумма К                | (урс Пункты ОСС | ) If done Примечания X |
|                                                      | EUR/USD                                                                                                    | -200 000.00 EUR 1.13   | 309 125 A       | x                      |
|                                                      |                                                                                                    | -200 000.00 EUR 1:1.11 | 16/ -1/ A       |                        |
|                                                      |                                                                                                    | -10 000.00 03D 1.00    | 000 224         |                        |
| Здесь Вы можете изменить                             | <b>↑</b>                                                                                                    |                        |                 |                        |
| инструмент, операцию, сумму,                         |                                                                                                    | Редактирован           | ие ордера       | ¥                      |
| курс ордера создать связанный                        |                                                                                                    | N 5 001 845            |                 |                        |
| ОСО ордер, установить трейлинг,                      |                                                                                                    | Инструмент             | USD/CH          | IF ¥                   |
| изменить срок деиствия,<br>привязать ордера if done. |                                                                                                    | Операция               | Sell ∨          |                        |
|                                                      |                                                                                                    | Сумма                  | 10 000          |                        |
| Затем следует нажать на кнопку                       |                                                                                                    | Курс                   | 1.0000          |                        |
| «Сохранить», и изменения                             |                                                                                                    | Примечания             |                 |                        |
| вступят в силу.                                      | 1                                                                                                    |                        |                 |                        |
|                                                      | i<br>I                                                                                                    | Ордер ОСО              |                 |                        |
|                                                      |                                                                                                    | Курс ордера ОС         | co              |                        |
|                                                      |                                                                                                    |                        |                 |                        |
|                                                      |                                                                                                    | Трейлинг               |                 |                        |
|                                                      |                                                                                                    | Срок действия          | 1               |                        |
| Кнопка «Назад» используется                          |                                                                                                    | Ордера If done         | (0)             |                        |
| страницу работы с ордерами без                       | in the second second seco | ордора и абно          | (0)             |                        |
| сохранения изменений.                                | i, i,                                                                                                    | Сохранить              |                 |                        |
|                                                      |                                                                                                    | Назад                  |                 |                        |

*Символ* «Х» в таблице активных ордеров используется для отмены выбранного ордера. После утвердительного ответа на запрос мини-системы ордер отменяется.

**Символ** «Х», расположенный в заголовке таблицы, используется для отмены всех активных ордеров. В этом случае мини-система также выводит запрос, действительно ли Вы желаете отменить все ордера. Ордера отменяются только после Вашего утвердительного ответа.

#### Например:

| Активные ордера |            |          |           |    |                        |                |                 |                     |
|-----------------|------------|----------|-----------|----|------------------------|----------------|-----------------|---------------------|
| Инструмент      | Сумма      | Курс Г   | Тункты ОС | :0 | lf done Примечания 🛛 🗶 |                | C               | V. I-               |
| EUR/USD -200    | 000.00 EUR | 1.1309   | 125       | А  | X                      |                | Символ «        | <b>∧</b> » (В       |
| EUR/USD -200    | 000.00 EUR | T:1.1167 | -17       | А  | X                      |                | заголовке       | е таблицы)          |
| USD/CHF -10     | 000.00 USD | 1.0000   | 224       |    | X                      | N. 199         | использу        | ется для            |
|                 |            |          |           |    |                        |                | отмены <b>в</b> | <b>сех</b> активных |
|                 |            |          |           |    |                        | <b>``</b>      | ордеров.        |                     |
| Отменить ордер  | p "EUR/US  | SD -200  | 000.00    | Εl | UR курс 1.1309"?       | N N            |                 |                     |
| Да Нет          |            |          |           |    |                        | N N            |                 |                     |
|                 |            |          |           |    |                        | <u>``</u>      |                 |                     |
|                 |            |          |           |    |                        | \<br>\         |                 |                     |
|                 |            |          |           |    | -                      |                |                 |                     |
|                 |            |          |           |    |                        | Отменить все ( | ордера?         |                     |
|                 |            |          |           |    |                        | Ла Нет         |                 |                     |
|                 |            |          |           |    |                        | Ag 1101        |                 |                     |

## 8. Просмотр состояния счета, остатки и конвертация

#### 8.1. Просмотр состояния счета

При использовании в главном меню команды «Состояние счета» вызывается отчет, отражающий основные показатели счета.

Выглядит отчет следующим образом (см. рис. справа).

Подробное описание показателей счета Вы найдете в <u>справке к торговой системе</u> Forexite TradeRoom, а также в кратком обзоре по работе с TradeRoom в разделе <u>«Отчеты»</u>.

| Состояние счета                     |               |
|-------------------------------------|---------------|
| Актив                               | 42 834.66 USD |
| Залог                               | 2 236.20 USD  |
| Свободно                            | 40 598.46 USD |
| Мин. актив                          | 559.05 USD    |
| Мин. актив                          | 1 118.10 USD  |
| на выходные                         |               |
| Рычаг                               | 5.22          |
| Макс. рычаг                         | 400           |
| Макс. рычаг                         | 200           |
| на выходные                         |               |
| Общая позиция                       | 223 620 USD   |
| Свободная позиция                   | 4 059 846 USD |
| Макс. позиция                       | 4 283 466 USD |
| Открытые позиции<br>Активные ордера |               |
| Обновить                            |               |
| Меню                                |               |
| Выход                               |               |
| Выключить таблицы                   |               |

#### 8.2. Текущие остатки на счете и операция конвертации

В процессе работы на счете образуются остатки в различных валютах. Появление остатков может быть вызвано следующими причинами:

Текущие остатки

- наличием открытых позиций по сделкам форекс;
- выполнением конвертации;
- прибылью или убытком, образовавшимися после закрытия позиций;
- зачислением депозита на счет;
- списанием средств со счета.

Страница «*Текущие остатки»* позволяет Вам отслеживать имеющиеся на счете остатки по всем валютам и контролировать текущий актив счета.

Курс к USD Сумма в USD Валюта Сумма USD -213 680.00 1.00 -213 680.00 EUR 200 000.00 223 520.00 1.1176 GBP 20 000.00 1.2635 25 270.00 Текущий актив 35 110.00

На странице расположена таблица, в которой указаны валюта остатка, его размер, текущий

курс к USD и сумма остатка, выраженная в USD по текущему курсу. Если остаток вызван наличием открытой позиции, то полностью его конвертировать не рекомендуется. Но поскольку мини-система частичную конвертацию не поддерживает, то напротив остатков, вызванных наличием открытой позиции, изображен символ «-» вместо символа «Х».

#### Примечание.

Для выполнения <u>частичной конвертации остатков</u> следует использовать торговую систему TradeRoom.

**Символом «X»** в таблице отмечены остатки, которые можно конвертировать. При нажатии на этот символ открывается страница заключения сделки конвертации, на которой Вы можете обменять остаток в выбранной валюте на USD.

|         |             |            |                | _ |                 |                           |
|---------|-------------|------------|----------------|---|-----------------|---------------------------|
| Текущие | е остатки   |            |                |   |                 |                           |
| Валюта  | Сумма       | Курс к USD | Сумма в USD    |   |                 |                           |
| USD     | -213 680.00 | 1.00       | -213 680.00    |   |                 |                           |
| EUR     | 200 000.00  | 1.1176     | 223 520.00 -   |   |                 |                           |
| GBP     | 20 000.00   | 1.2635     | 25 270.00 🚫-   |   |                 |                           |
| Текущий | й актив     |            | 35 110.00      |   |                 |                           |
|         |             |            |                |   | 1 🖌             |                           |
|         |             | Котировки  | идля GBP/USD 2 | 2 | 000.00 GBP      | ) 000.00 GBP              |
|         |             | 1 2612     | DOD ATL CBD    |   |                 |                           |
|         |             | 1.2012     | продать ССР    |   |                 |                           |
|         |             | 1.2662 Ky  | лить GBP       |   | $\mathbf{i}$    |                           |
|         |             | Обнория    |                |   |                 |                           |
|         |             | Оонови     | в              |   |                 |                           |
|         |             | Назал      |                |   |                 |                           |
|         |             | T GOOM     |                |   |                 |                           |
|         |             |            |                |   |                 | •                         |
|         |             |            | Резу           | J | тытат сделки    | тытат сделки              |
|         |             |            | Вы п           | p | одали 20 000.00 | одали 20 000.00 GBP за US |
|         |             |            | Теку           | l | цие остатки     | цие остатки               |
|         |             |            | Валю           | T | а Сумма         | а Сумма КурскUSD          |
|         |             |            | USD            |   | -188 460.00     | -188 460.00 1.00          |
|         |             |            | EUR            |   | 200 000.00      | 200 000.00 1.1174         |
|         |             |            | Теку           |   | ий актив        | ий актив                  |

#### <u>Примечание.</u>

По умолчанию все остатки автоматически конвертируются в USD при закрытии дня. Более подробно об автоконвертации рассказано в кратком обзоре по работе с TradeRoom в разделе <u>«Настройки»</u>.

## 9. Просмотр графиков и курсов валют

#### 9.1. Просмотр графика валют

Для просмотра графика в главном меню торговой системы TradeRoom Mini используется команда «Графики валют».

Для получения графика необходимо:

- 1) В поле «*Период*» задать период для графика изменения курса. В выпадающем списке доступны следующие значения: 1, 5, 10, 15, 30, 60, 120, 240, 480 минут, 1 день, 1 неделя и 1 месяц.
- 2) В поле «Тип графика» выбрать вид графика: свечи, бары (OHLC, HLC, HL) или линия.
- 3) В поле «Инструмент» выбрать пару валют, по которой Вы желаете получить график.
- 4) Затем следует нажать на кнопку *«Запросить»*. Тут же появится график изменения курса для выбранного инструмента (валютной пары).

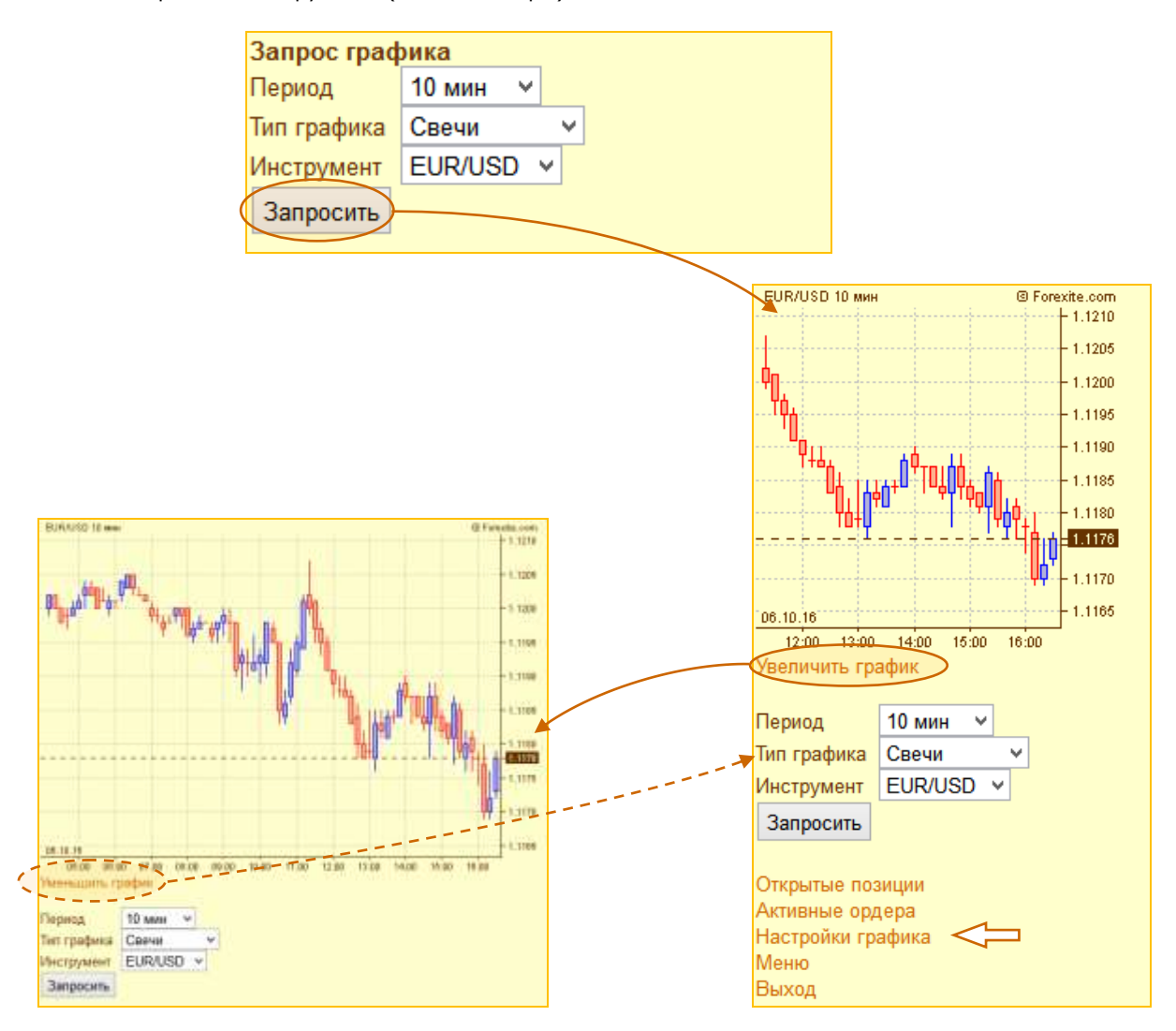

Команда «Увеличить график» позволяет сделать график крупнее, например, при повороте экрана в «альбомный» режим. Чтобы вернуть график в исходное состояние, используйте команду «Уменьшить график», которая показывается, когда график увеличен.

Размеры графика по умолчанию рассчитаны на маленький экран. Если вы используете устройство с большим экраном, Вы можете настроить размеры графика, как для исходного, так и для увеличенного состояния, чтобы максимально использовать свободное пространство. Для этого в нижней части страницы имеется команда «Настройки графика», открывающая страницу настроек. Остановимся на ней подробнее.

Просмотр графиков и курсов валют

| Размеры графика   |                    |  |  |  |  |  |  |
|-------------------|--------------------|--|--|--|--|--|--|
| Определять размер |                    |  |  |  |  |  |  |
| автоматически     |                    |  |  |  |  |  |  |
| Обычный график    |                    |  |  |  |  |  |  |
| Ширина, рх        | 240                |  |  |  |  |  |  |
| Высота, рх        | 240                |  |  |  |  |  |  |
| Увеличенный грас  | Увеличенный график |  |  |  |  |  |  |
| Ширина, рх        | 500                |  |  |  |  |  |  |
| Высота, рх        | 350                |  |  |  |  |  |  |
|                   |                    |  |  |  |  |  |  |
| Сохранить Назад   | Сохранить Назад    |  |  |  |  |  |  |

При задании размеров необходимо указать требуемую ширину и высоту графика в пикселях.

В некоторых случаях задавать фиксированные размеры графика валют нецелесообразно. Например, если при работе с мини-системой Вы часто переворачиваете мобильный телефон из положения «портретный» в положение «альбомный», то график с фиксированными размерами может не поместиться на экране. Или, например, если при работе с TradeRoom Mini Вы используете различные мобильные устройства. Для таких случаев можно включить опцию «Определять размер автоматически». График валют будет отображаться на всю доступную величину экрана.

#### <u>Примечания.</u>

1) Опция «Определять размер автоматически» может быть недоступна на старых устройствах, где автоматическое определение размера экрана невозможно.

2) Если вы предпочитаете задать фиксированный размер графика, то можно задать размеры, удобные для работы в «портретном» и в «альбомном» режиме, и переключаться между ними командой «Увеличить/Уменьшить график».

#### 9.2. Просмотр курсов валют

Для просмотра курсов валют в главном меню TradeRoom Mini используется команда «*Курсы валют*». На экране появляется таблица. По всем инструментам Вы можете вести торговлю форекс, выполнять конвертацию и просматривать графики валют. Для просмотра графика достаточно щелкнуть мышью по интересующему инструменту.

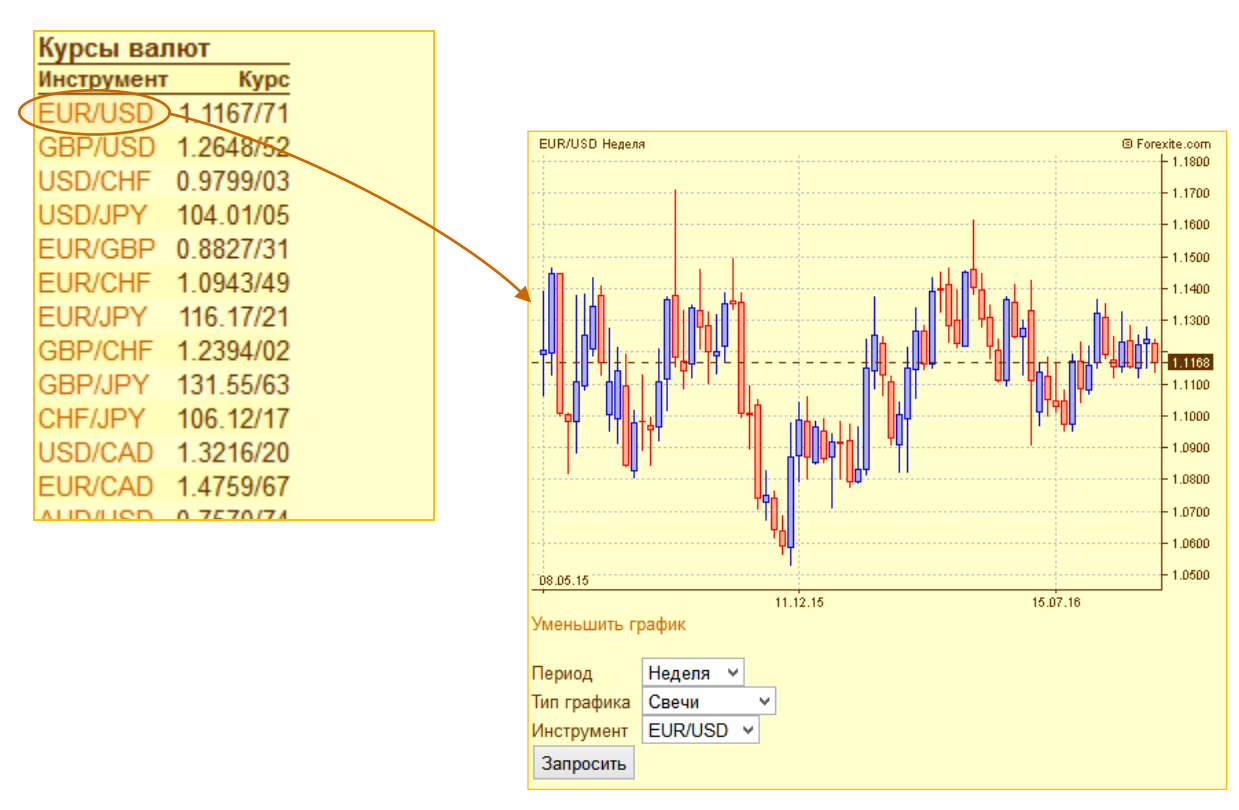

## 10. Новости Форекс

Команда «*Новости Forex*» позволяет просматривать текущие новости Форекс. Заголовки непрочитанных новостей выделяются жирным шрифтом. Новости, состоящие только из заголовка, считаются прочитанными и всегда отмечаются обычным шрифтом. Чтобы прочитать интересующую новость, необходимо щелкнуть по ее заголовку. Появится полный текст.

|   | Новости Forex<br>страница 1 (Фильтр: ві                                                   | ыборочно)                                            |                                                                      |                                                             |                                                                                                    |                                    |                   |
|---|-------------------------------------------------------------------------------------------|------------------------------------------------------|----------------------------------------------------------------------|-------------------------------------------------------------|----------------------------------------------------------------------------------------------------|------------------------------------|-------------------|
| < | новости<br>13:26 Фондовые инде<br>Гринвичу<br>13:22 ICSC/Goldman S<br>розничных сетях США | ксы мира на 12<br>Sachs: Индекс п<br>1 +0,5% за неде | 25 по<br>родаж в<br>лю 19-25                                         |                                                             | Кнопка «»»<br>чтобы посмс<br>старые ново                                                                                                    | испол<br>отреть<br>сти.            | њзуется,<br>более |
|   | авг<br>13:05 В ФОКУСЕ: Евр<br>слова<br>13:01 *Индекс потреби<br>германской фед земли      | оо нужны дейсти<br>ительских цен /(<br>и Северный    | вия, а не<br>СРІ/                                                    |                                                             |                                                                                                    |                                    |                   |
|   |                                                                                           | [28.08.2012 13:<br>Фондовые инд                      | :26 GMT+00]<br>ексы мира на 12:2:                                    | 5 по Гринви                                                 | чу                                                                                                    |                                    |                   |
|   |                                                                                           | Нью-Йорк                                             | DJ Indus<br>Nasdaq<br>NYSE Comp<br>S&P 500<br>Russell 2000<br>DJ TSM | Посл<br>13124.<br>3073.<br>8036.<br>1410.<br>810.<br>14658. | I.         Изм.           .67         -33.30           19         3.40           .25         -11.62           .44         -0.69           .40         1.21           .21         -8.49 | .м∈N<br>0<br>0<br>0<br>0<br>0<br>0 |                   |
|   |                                                                                           | Торонто<br>Лондон                                    | S&P/TSX<br>FTSE 100                                                  | 12048.<br>5760.                                             | .82 -33.41<br>.65 -15.95                                                                                                    | -0<br>-0                           |                   |

Вы можете отключить показ новостей, которые Вас не интересуют. Для этого необходимо вызвать фильтр и отключить ненужные темы или источники.

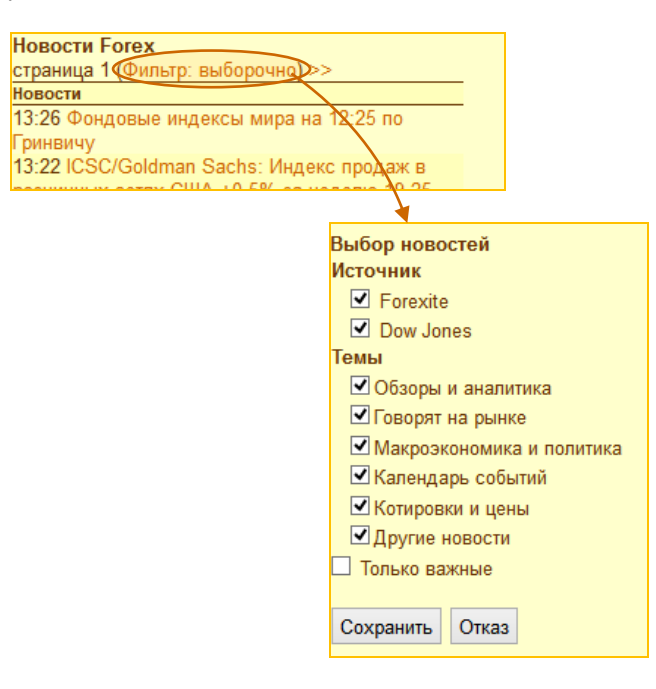

## 11. Отчеты в TradeRoom Mini

Отчеты позволяют получать информацию о состоянии счета за любой период времени с момента его открытия. В торговой системе TradeRoom Mini реализовано два отчета: *«Список сделок»* и *«Список ордеров»*. Рассмотрим их более подробно.

#### 11.1. Отчет «Список сделок»

Отчет «Список сделок» позволяет отслеживать сделки на счете. Отчет выводится по датам, это означает, что при вызове отчета открывается список сделок форекс только на текущую дату. Если необходимо просмотреть, какие сделки были исполнены в другие дни, то для этого используются кнопки «<>» и «>>». По каждой сделке форекс Вы всегда можете получить более подробную информацию. Для этого следует нажать мышью на символ «...», и Вы получите соответствующий отчет.

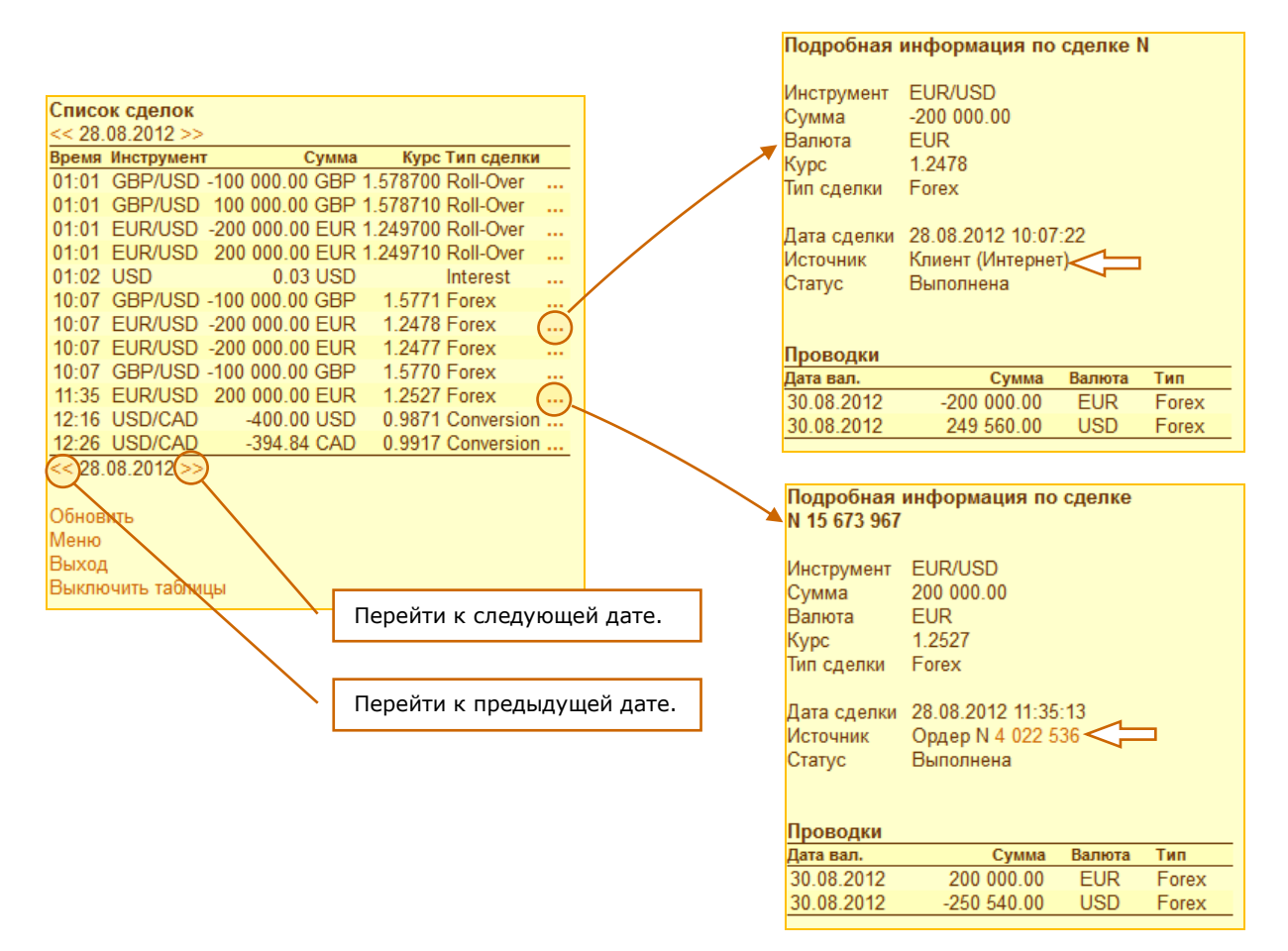

Здесь можно отметить еще одну особенность. Если сделка заключена Вами (т.е. вручную), то в подробной информации по сделке в поле «Источник» будет указано «Клиент (Интернет)». Если же сделка совершена с помощью ордера, то в поле «Источник» будет указан номер ордера, который был исполнен. Если щелкнуть мышью по номеру ордера, то будет показана детальная информация по данному ордеру: инструмент, операция, сумма, валюта, курс, тип ордера, дата размещения, дата изменения статуса и текущий статус ордера.

#### 11.2. Отчет «Список ордеров»

Отчет «Список ордеров» позволяет следить за ордерами. Работа со списком ордеров похожа на работу со списком сделок. Отчет выводится по датам и включает все ордера, которые были изменены (отредактированы, исполнены, отменены или активированы) в течение выбранного дня. Если необходимо просмотреть ордера за другие дни, то для этого используются кнопки «<>> и <>>. По каждому ордеру Вы

можете получить более подробные сведения. Для этого следует нажать на символ «....», и Вы получите соответствующий отчет.

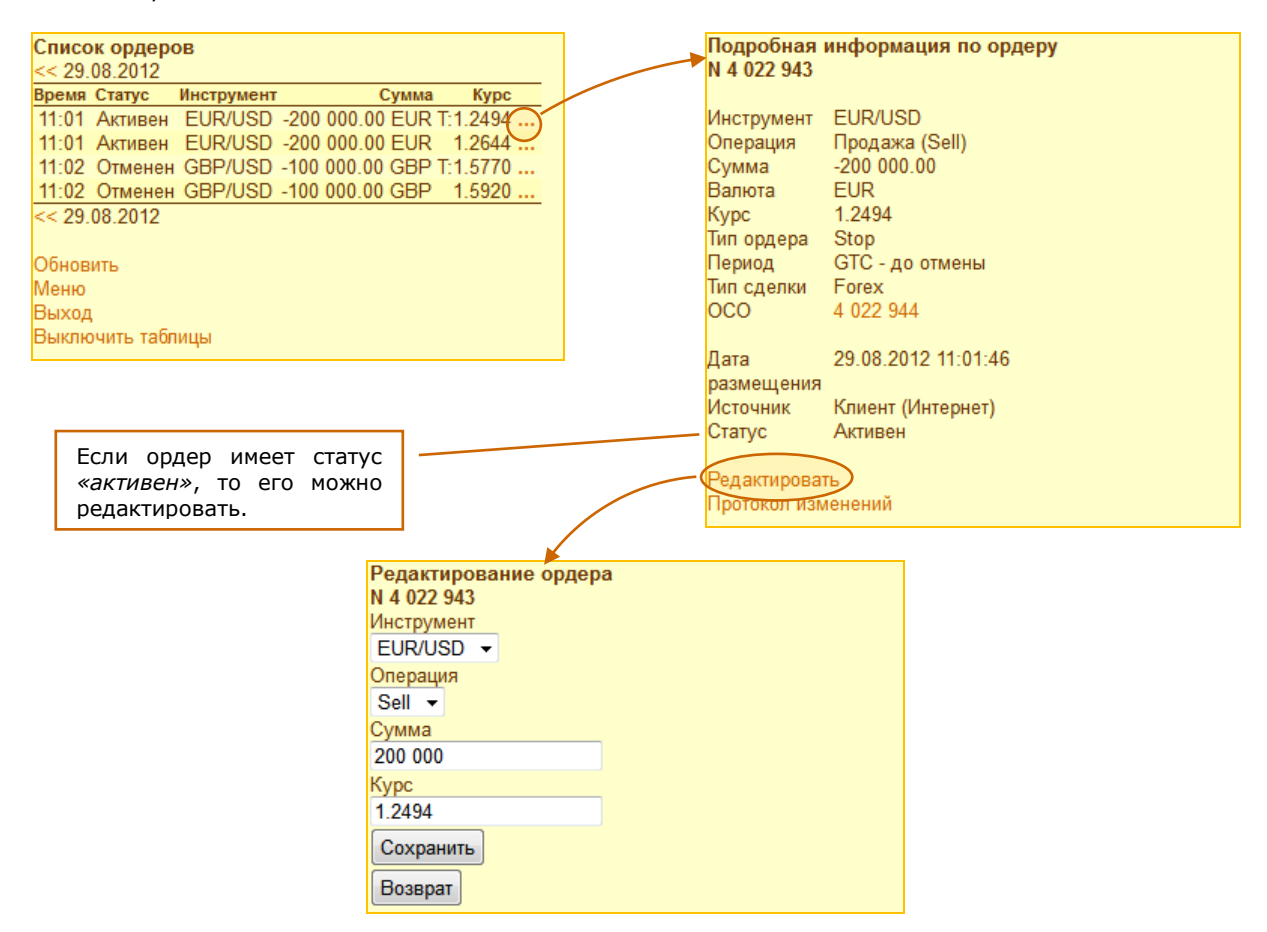

Если просматриваемый ордер уже исполнен, то в поле *«Номер сделки»* будет ссылка на сделку, которая была заключена при исполнении этого ордера. Если щелкнуть мышью по номеру, то будет показана подробная информация о сделке.

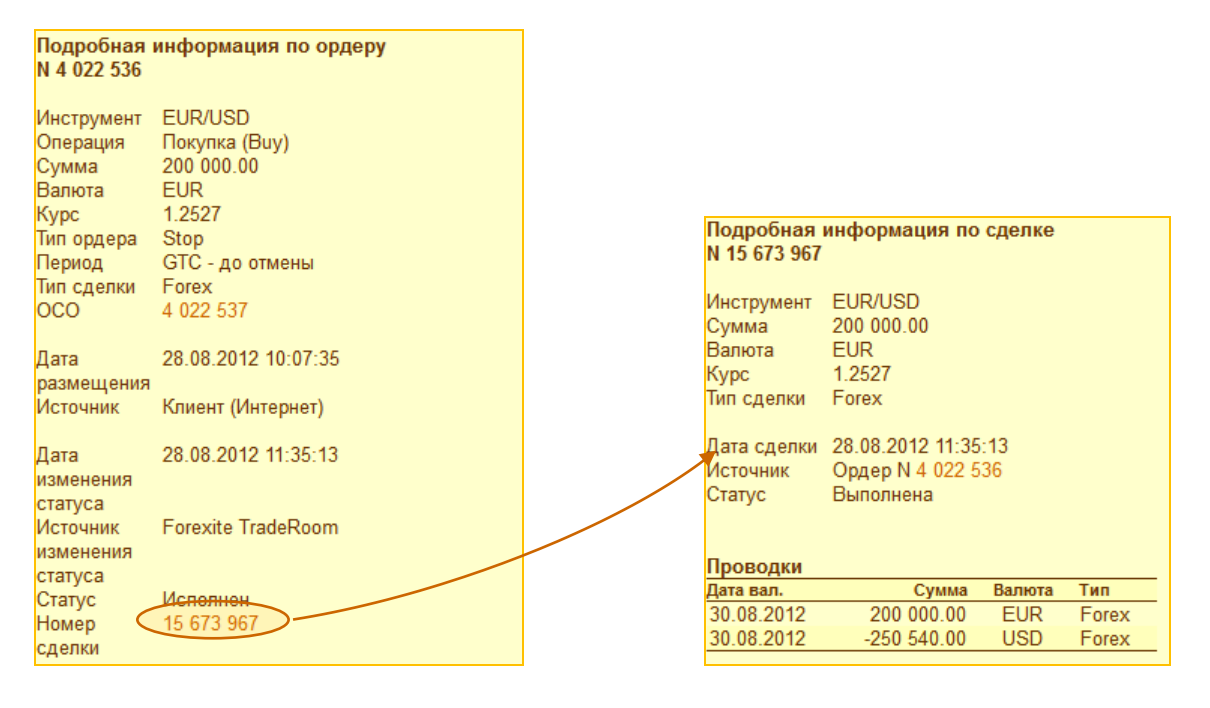

## 12. Сервисные функции и настройки TradeRoom Mini

Для удобства работы TradeRoom Mini снабжена рядом сервисных функций:

- переписка с персоналом Forexite;
- просмотр протокола событий;
- информация о времени работы;
- изменение настроек счета;
- изменение вида отображения информации.

#### 12.1. Переписка

Команда «Переписка» используется для перехода на страницу ведения переписки с персоналом Forexite. Поскольку TradeRoom Mini работает через защищенный протокол SSL, то получаемые и отправляемые Вами сообщения передаются в зашифрованном виде и недоступны для чтения посторонними лицами. Таким образом, переписка через TradeRoom Mini является более безопасной, чем использование электронной почты.

| Просмотр сообщени                                            |  | общения   |                                          |
|--------------------------------------------------------------|--|-----------|------------------------------------------|
| Переписка                                                    |  | От        | Клиентский отдел                         |
| страница 1                                                   |  | Для       | Иван Иванов (ivanov3000)                 |
| Дата Источник Тема сообщения                                 |  | Дата      | 04.01.2010 18:52:58                      |
| 04.01.2010 Forexite Добро пожаловать в<br>Forexite TradeRoom |  | Тема      | Добро пожаловать в Forexite<br>TradeRoom |
| страница т                                                   |  | Сообщение | Здравствуйте!                            |
| Новое сообщение                                              |  |           | Вы открыли виртуальный счет.             |
| Обновить                                                     |  |           | Для работы на этом счете                 |
| Меню                                                         |  |           | реальные деньги не нужны. Счет           |
| Выход                                                        |  |           | можно использовать для                   |
| Выключить таблицы                                            |  |           | TradeRoom, обучения торговле.            |

На странице «*Переписка*» расположена таблица, в которой отображается вся полученная корреспонденция. Если щелкнуть мышью на теме письма, то Вы сможете просмотреть все сообщение.

Для подготовки нового письма необходимо кликнуть по ссылке «Новое сообщение». Появляется контактная форма, в которой нужно выбрать адресата, указать тему, ввести текст сообщения и нажать на кнопку «Отправить». В зависимости от возникшего вопроса, сообщение Вы можете отправить в различные подразделения компании Forexite.

- «Секретарь» сюда отправляются письма с общими вопросами и в ситуации, когда Вы не знаете куда обратиться.
- «Дилинговый отдел» занимается вопросами, связанными с заключением и проверкой сделок.
- «Аналитический отдел» решает вопросы, связанные с аналитическим сервисом Forexite.
- «Бэк-офис» сюда направляются вопросы, связанные с зачислением средств на реальные торговые счета и с переводом средств с этих счетов.

| Контактная форма Forexite                     |                                        |  |  |  |  |  |
|-----------------------------------------------|----------------------------------------|--|--|--|--|--|
| Адресат                                       | Клиентский отдел 👻                     |  |  |  |  |  |
| Отправитель<br>Фамилия<br>Имя<br>Адрес e-mail | lvanov<br>Ivan<br>ivanivanov@gmail.com |  |  |  |  |  |
| Тема сообщения                                |                                        |  |  |  |  |  |
| Текст сообщения                               | Текст сообщения                        |  |  |  |  |  |
| Deussesuur, dai                               | t                                      |  |  |  |  |  |
| Присоединить файл<br>(размер до 256.0 КВ)     |                                        |  |  |  |  |  |
| (                                             | Обзор_                                 |  |  |  |  |  |
| Отправить                                     |                                        |  |  |  |  |  |

- В «Клиентский отдел» направляются вопросы по услугам Forexite, по условиям торговли, вопросы по открытию реальных счетов, по работе с программными продуктами, по виртуальной (учебной) торговле.
- В «*Отдел автоматизации»* направляются технические вопросы, сообщения об ошибках в работе торговой системы или веб-сайта, пожелания по усовершенствованию их работы.

При необходимости к сообщению можно присоединить небольшой файл.

#### 12.2. Просмотр протокола событий на счете

Эта сервисная функция предназначена для слежения за различными событиями, происходящими на Вашем счете. Протокол событий позволяет получить отчеты о регистрации в торговой системе, входе и выходе, начислении процентов на остатки, о переносе открытых позиций (выполнении ролловеров), автоматической конвертации остатков и других событиях. Для просмотра протокола достаточно выбрать тип события. Протокол выводится по датам и показывает информацию только о тех событиях, которые происходили в течение выбранного дня.

Если необходимо просмотреть протокол событий за другие дни, то для этого используются кнопки ««» и «»».

Для изменения типа отображаемых событий используется команда «Изменить фильтр».

| Выбрать тип с | событий              |                             |           |       |          |            |  |
|---------------|----------------------|-----------------------------|-----------|-------|----------|------------|--|
| Депозит       | -                    |                             |           |       |          |            |  |
| ОК            |                      |                             |           |       |          |            |  |
| Меню          | Протокол событий -   | Депозит                     |           |       |          |            |  |
| Buyon         | << 13.03.2010 >>     |                             |           |       |          |            |  |
| Быход         | Время Источник Описа | ание                        |           |       |          |            |  |
| 7             | 19:08 Дилер Зачис    | лен депозит (               | Сумма 10  | 000,0 | 00 CAD,  |            |  |
| <u>\</u>      | номер                | о сделки (13 0 <sup>-</sup> | 14 524    | -     |          |            |  |
| - X - 1       | << 13 03 2010 >>     |                             |           |       |          |            |  |
| N N           |                      | Полробная                   | информа   | шият  | по слепк | ρ          |  |
| 1             | Managenti dura to    | N 13 01/ 52/                | mapopula  | 4     |          |            |  |
|               | изменить фильтр      | 11 13 014 324               |           |       | \        |            |  |
|               |                      | Commo                       | 10 000 00 |       | \        |            |  |
|               |                      | Сумма                       | 10 000,00 |       |          |            |  |
|               |                      | Валюта                      | CAD       |       |          |            |  |
|               |                      | Тип сделки                  | Deposit   |       |          |            |  |
|               |                      |                             |           |       |          |            |  |
|               |                      | Дата сделки                 | 13.03.201 | 0 19: | :08:46   |            |  |
|               |                      | Источник                    | Уведомле  | ение  | о входяш | ем платеже |  |
|               |                      |                             | N 63 450  |       |          |            |  |
|               |                      | Статус                      | Выполнен  | на    |          |            |  |
|               |                      | olaryc                      | DBinomici |       |          |            |  |
|               |                      |                             |           |       |          |            |  |
|               |                      |                             |           |       |          |            |  |
|               |                      | проводки                    |           |       |          |            |  |
|               |                      | Дата вал.                   | Сул       | има   | Валюта   | Тип        |  |
|               |                      | 17.03.2010                  | 10 000    | ,00   | CAD      | Deposit    |  |
|               |                      |                             |           |       |          |            |  |

#### 12.3. Просмотр информации о времени работы

На этой странице указано время, когда открыта торговля, а также сообщается о внеочередных закрытиях торговли (если такие планируются).

| Информация о време                                                                      | ни работы               |  |  |  |
|-----------------------------------------------------------------------------------------|-------------------------|--|--|--|
| В настоящее время тор                                                                   | говля открыта.          |  |  |  |
| Обычное время рабо                                                                      | ты, GMT+02              |  |  |  |
| Время закрытия торговли                                                                 | время открытия торговли |  |  |  |
| Суббота 00:00                                                                           | Понедельник 00:00       |  |  |  |
|                                                                                         |                         |  |  |  |
| Запланированные внеочередные закрытия торговли, GMT+02<br>Нет запланированных закрытий. |                         |  |  |  |

Обращаем внимание, что при работе с демосчетом торговля всегда открыта. Это означает, что Вы можете изучать работу торговой системы TradeRoom Mini в любое удобное время, в том числе и в выходные, и в праздничные дни.

#### 12.4. Изменение настроек счета

TradeRoom Mini позволяет просматривать и изменять информацию о пользователе, заданную при регистрации счета. Для этого используется команда *«Настройки»*, расположенная в главном меню системы.

Появляется страница, на которой расположены следующие команды:

- Команда «Счет» используется для просмотра основной информации о счете: дата открытия, тип счета, состояние, владелец, разрешенный кредит, рычаг, данных владельца счета.
- Команда «Изменение пароля» используется, если Вы хотите изменить пароль доступа к торговой системе.
- Команда «Автоконвертация» позволяет включить или выключить автоматическую конвертацию остатков в USD.
- 4) Команда «*Рассылки*» позволяет изменять параметры новостных и аналитических рассылок компании Forexite.
- 5) Команда «Уведомления» позволяет настроить уведомления по e-mail о событиях на торговом счете.
- Команда «Графики валют» предназначена для задания размеров графика валют в исходном и в увеличенном состоянии.
- 7) Команды «Сделки» и «Ордера» позволяют задать параметры для заключения сделок и установки ордеров.
- 8) Команда «Система» настроить параметры торговой системы.

Все вносимые *из*менения распространяются как на мини-систему, так и на основную торговую систему TradeRoom.

#### 12.5. Изменение вида отображения информации

#### 12.5.1. Табличный и текстовый режимы

TradeRoom Mini позволяет отображать информацию в *табличном* и *текстовом* режимах. Например, вот как может выглядеть страница «Активные ордера».

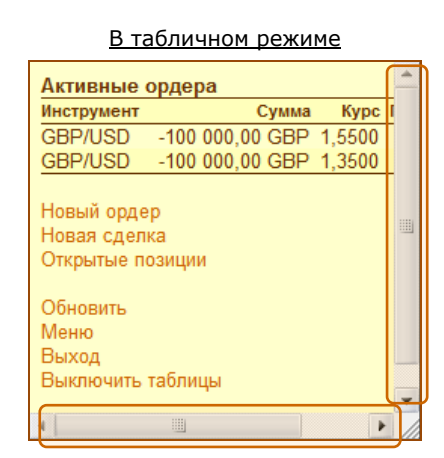

Могут отображаться горизонтальная и вертикальная полосы прокрутки.

#### В текстовом режиме

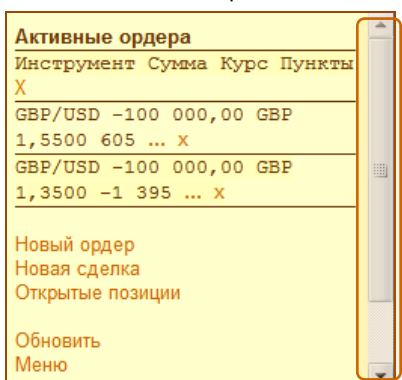

Отображается только вертикальная полоса прокрутки, строки отделены горизонтальной линией.

Настройки Счет Изменение пароля Автоконвертация Рассылки Уведомления Графики валют Сделки Ордера Система Меню Выход Как видим, в табличном режиме информация на экране КПК или мобильного телефона с большим экраном отображается удобно и красиво: так же, как и на экране Вашего компьютера. Однако, при использовании телефона с маленьким экраном для того, чтобы просмотреть всю информацию, придется использовать прокрутку (листание страниц) как по вертикали, так и по горизонтали. А это неудобно. В таких ситуациях лучше работать в текстовом режиме отображения. Текстовый режим позволяет избавиться от горизонтальной прокрутки и листать информацию на экране телефона только по вертикали.

По умолчанию, при первом запуске мини-системы, режим отображения таблиц включен. Поэтому в главном меню и на каждой странице присутствует команда *«Выключить таблицы»*. При изменении режима отображения на *«текстовый»*, команда изменится на *«Включить таблицы»*.

#### 12.5.2. Адаптация интерфейса мини-системы для сенсорного ввода

Если для работы с TradeRoom Mini Вы используете устройство с сенсорным экраном, то интерфейс системы можно сделать более удобным. Для этого в настройках мини-системы следует включить опцию «Адаптировать для сенсорного ввода».

|   | Параметры системы                          |                                        |
|---|--------------------------------------------|----------------------------------------|
|   | Адаптировать для сенсорного ввода*         |                                        |
|   | Завершать сеанс работы после*              | 480 минут неактивности (от 1 до 480)   |
|   |                                            | ······································ |
|   |                                            |                                        |
|   | Язык                                       | Русский \vee                           |
|   | Формат даты                                | дд.мм.гггг \vee                        |
|   | Часовой пояс                               | GMT+02 ∨                               |
|   |                                            |                                        |
|   | Формат чисел                               |                                        |
|   | Десятичный символ                          | . •                                    |
|   | Разделитель тысяч                          | {пробел} 🖌                             |
|   | Скрывать нулевую дробную часть в суммах    |                                        |
|   |                                            |                                        |
|   | Примечание: изменение параметров, отмече   | нных звездочкой (*), распространяется  |
|   | только на TradeRoom Mini. Изменение осталь | ных параметров влияет как на TradeRoom |
|   | Mini, так и на TradeRoom.                  |                                        |
|   |                                            |                                        |
| ( | Сохранить Назад                            |                                        |
|   |                                            |                                        |

После сохранения настроек все активные элементы интерфейса TradeRoom Mini примут больший размер.

| ivanov3000 (виртуальный) |  |  |  |  |
|--------------------------|--|--|--|--|
| Торговля                 |  |  |  |  |
| Открытые позиции         |  |  |  |  |
| Активные ордера          |  |  |  |  |
| Состояние счета          |  |  |  |  |
| Текущие остатки          |  |  |  |  |
| Графики валют            |  |  |  |  |
| Курсы валют              |  |  |  |  |
| Новости Forex            |  |  |  |  |
|                          |  |  |  |  |
|                          |  |  |  |  |

## 13. Вывод средств с торгового счета

Для передачи в компанию Forexite распоряжений на перечисление средств с реального торгового счета используется команда *«Исходящий платеж»*.

Рассмотрим порядок оформления распоряжения на вывод средств с торгового счета.

Сначала необходимо выбрать способ платежа. В TradeRoom Mini доступны такие способы вывода средств со счета, как: *«Кошелек RBK Money», «Кошелек WebMoney», «Счет Skrill», «Счет Paxum», «Платежные карты», «Банковский перевод», «Внутренний перевод»* (используется для перечисления средств между счетами в системе TradeRoom) и др. На виртуальном счете доступен способ платежа – *«Виртуальный платеж»*. Он предназначен для простого списания средств.

В зависимости от выбранного способа платежа, на следующем шаге Вам будет предложены для заполнения различные поля, необходимые для оформления распоряжения. Например:

| Исходящий платеж |                                                |  |  |  |  |
|------------------|------------------------------------------------|--|--|--|--|
| Способ платежа   | Банковский перевод                             |  |  |  |  |
| Валюта           | USD – Доллар США 👻                             |  |  |  |  |
| Сумма            | 10000                                          |  |  |  |  |
|                  |                                                |  |  |  |  |
| Получатель       |                                                |  |  |  |  |
| Название         | Ivan Ivanov                                    |  |  |  |  |
| Адрес            | 10-5 Gostinichnaya Str., 127106 Moscow, Russia |  |  |  |  |
| Номер счета      | 42301840400250000001                           |  |  |  |  |
|                  |                                                |  |  |  |  |
| Банк получател   | я                                              |  |  |  |  |
| Название         | Alfa Bank                                      |  |  |  |  |
| Адрес            | 27 Kalanchevskaya Str., 107078 Moscow, Russia  |  |  |  |  |
| Код банка        | SWIFT - ALFARUMM                               |  |  |  |  |
|                  |                                                |  |  |  |  |
| Банк-корреспон   | ідент                                          |  |  |  |  |
| Название         |                                                |  |  |  |  |
| Адрес            |                                                |  |  |  |  |
| Код банка        | ▼                                              |  |  |  |  |
| Коррсчет         |                                                |  |  |  |  |
|                  |                                                |  |  |  |  |
| Инструкции       | < Назад Дальше >                               |  |  |  |  |
|                  |                                                |  |  |  |  |

На приведенном выше рисунке показаны данные, которые надо указать для банковского перевода – это валюта, сумма, сведения о получателе платежа, банковские реквизиты получателя, реквизиты банка-корреспондента (если необходимо).

Далее необходимо проверить правильность заполнения распоряжения и подтвердить право на выполнение перевода.

| Исходящий платеж        |                                                         |
|-------------------------|---------------------------------------------------------|
| Способ платежа          | Банковский перевод                                      |
| Валюта                  | USD – Доллар США                                        |
| Сумма                   | 10 000                                                  |
| Получатель              |                                                         |
| Название                | Ivan Ivanov                                             |
| Адрес                   | 10-5 Gostinichnaya Str., 127106 Moscow, Russia          |
| Номер счета             | 42301840400250000001                                    |
| Банк получателя         |                                                         |
| Название                | Alfa Bank                                               |
| Адрес                   | 27 Kalanchevskaya Str., 107078 Moscow, Russia           |
| Код банка               | SWIFT ALFARUMM                                          |
| Назначение платежа      | Refund under Service Agreement ivanov3000 of 04.01.2010 |
| Комиссия                | 60.00 USD                                               |
| Номер ключа – Ключ      | 11 – 123456                                             |
| Примечание для Forexite |                                                         |
| Инструкции              | < Назад Отправить                                       |

Внизу страницы располагаются два поля *«Номер ключа»* и *«Ключ»*. Эти поля предназначены для обеспечения безопасности при выводе средств с реального счета. Сюда требуется ввести специальный код, который подтверждает Ваше право распоряжаться счетом. Набор кодов высылается по внутренней переписке каждому пользователю, зарегистрировавшему реальный счет. При работе с виртуальным (демо) счетом такие коды не требуются.

В завершение следует нажать на кнопку «Отправить», и распоряжение поступит на обработку.

| Исходящий                                                     | платеж                                                                           |
|---------------------------------------------------------------|----------------------------------------------------------------------------------|
| <b>Результат</b><br>Распоряжени<br>Номер распо<br>Номер сдели | ие на внешний платеж 10 000.00 USD принято.<br>ряжения 28 362.<br>ги 15 677 148. |

При работе с демосчетом распоряжения исполняются немедленно.

При работе с реальным торговым счетом распоряжение поступает на обработку к сотрудникам компании Forexite. При этом списание средств со счета происходит сразу же после отправки распоряжения, но к получателю деньги поступят только после того, как Ваше распоряжение будет обработано и исполнено. Сроки обработки распоряжений зависят от времени их подачи и выбранного способа платежа. Распоряжения, которые получены в нерабочее время, обрабатываются в начале следующего рабочего дня.

Чтобы Вам было удобно следить за обработкой распоряжений, в главном меню мини-системы присутствует команда «Список исходящих». Вы получите список распоряжений на перевод. В списке отображается только самая важная информация. Подробные сведения можно получить, щелкнув мышью по символу «...» в строке с интересующим Вас распоряжением. Например:

| ~                                  |                    |                                                  |
|------------------------------------|--------------------|--------------------------------------------------|
| Список распоряжений на перев       | од                 |                                                  |
|                                    | Статис             |                                                  |
| 18:29 -10 000 00 USD Ivan Ivanov A | Ifa Bank Исполи    |                                                  |
| << 29 08 2012                      | and Darik Victioni |                                                  |
| <<23.00.2012                       |                    |                                                  |
| Обновить                           |                    |                                                  |
| Меню                               |                    |                                                  |
| Выход                              |                    |                                                  |
| Выключить таблицы                  |                    |                                                  |
|                                    |                    |                                                  |
|                                    | Распоряжони        |                                                  |
|                                    | Гаспоряжени        |                                                  |
|                                    | Сумма              | 10 000.00 05D                                    |
|                                    | Получатель         |                                                  |
|                                    | Название           | Ivan Ivanov                                      |
|                                    | Адрес              | 10-5 Gostinichnaya Str., 127106                  |
|                                    |                    | Moscow, Russia                                   |
|                                    | Номер счета        | 42301840400250000001                             |
|                                    | Банк получат       | геля                                             |
|                                    | Название           | Alfa Bank                                        |
|                                    | Азвес              | 27 Kalanahawakawa Sta 107079                     |
|                                    | Адрес              | Z/ Kalanchevskaya Str., 10/0/6<br>Moscow, Pussia |
|                                    | 10 0               |                                                  |
|                                    | код банка          | SVVIFTALFARUIVIIVI                               |
|                                    | Назначение         | Refund under Service Agreement                   |
|                                    | платежа            | Ivanov3000 of 04.01.2010                         |
|                                    | Тип платежа        | внешний                                          |

# Обработка распоряжения Получено 29.08.2012 17:29:06 Источник Клиент (Интернет) Статус Исполнено Номер 15 677 148 сделки Какана сделки

## 14. Завершение работы с TradeRoom Mini

Для завершения работы с TradeRoom Mini используется команда главного меню «*Выход*». Никаких дополнительных действий по сохранению результатов работы предпринимать не требуется. Все заключенные Вами сделки и установленные ордера останутся в силе. Трейлинг Stop-ордеров выполняется на сервере и после Вашего выхода из системы. Эта особенность является еще одним достоинством торговых систем компании Forexite – TradeRoom и TradeRoom Mini, поскольку такое поведение характерно не для всех торговых платформ.

На этом знакомство с TradeRoom Mini заканчивается.

Сейчас можно перейти на страницу регистрации, открыть <u>виртуальный</u> или <u>реальный</u> счет и поработать самостоятельно с TradeRoom или TradeRoom Mini.